# **ControlMySpa**<sup>™</sup>

Dealer User Guide

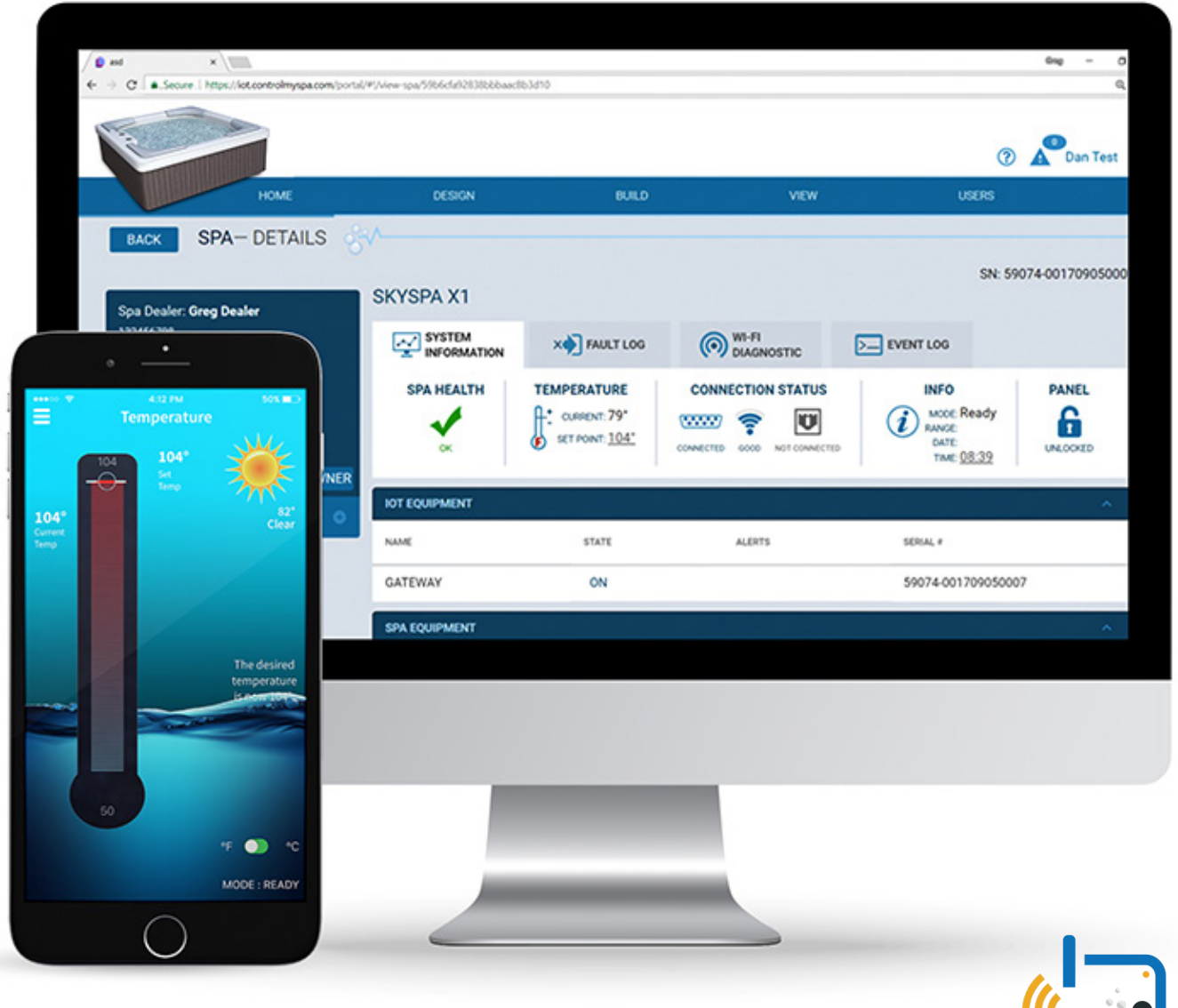

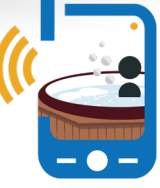

www.balboawater.com/controlmyspa

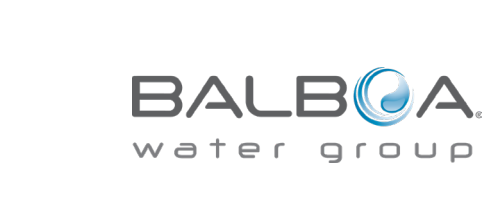

# **TABLE OF CONTENTS**

| 3  | CONTROLMYSPA™ SYSTEM OVERVIEW   01             |
|----|------------------------------------------------|
| 6  | CONTROLMYSPA™ ESSENTIAL DEALER INFO   02       |
| 9  | CMS™ CODE OVERVIEW   04                        |
| 11 | SETTING UP THE CONTROLMYSPA™ APP   05          |
| 19 | CONTROL MY SPA™ WEBSITE – DEALER OVERVIEW   06 |
| 37 | APP SPLASH SCREENS   07                        |
| 38 | INFORMATION MENU   08                          |

ControlMySpa<sup>™</sup> was built to provide the Spa Professionals with real-time access to the tub so you will think you are actually standing next to it. And, for your Customer, peace of mind, new app features, the ability to schedule events and equip smart heating so your spa is ready to go when you are.

# WELCOME TO CONTROLMYSPA<sup>TM</sup> Overview

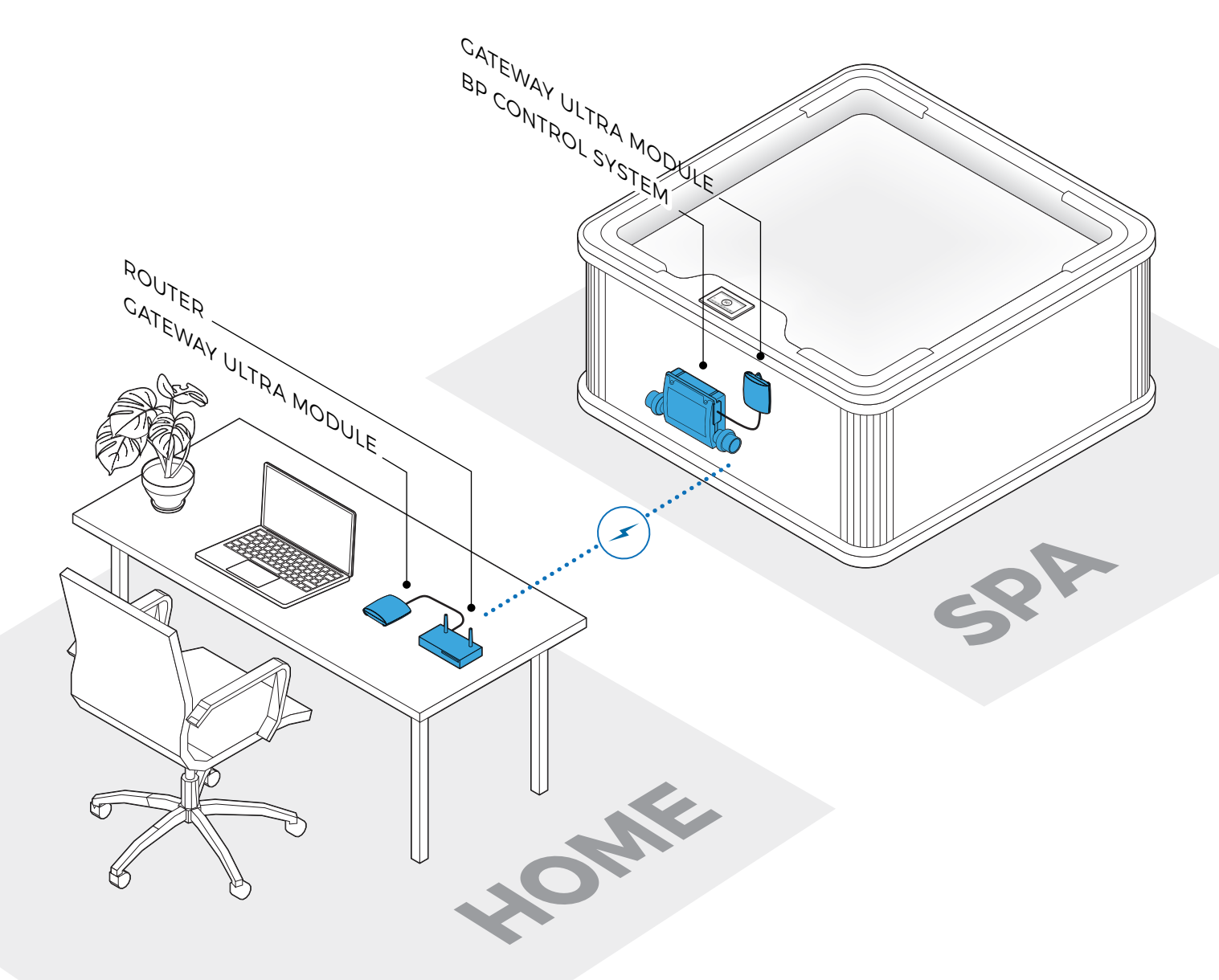

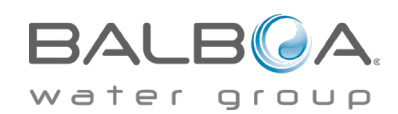

4

ControlMySpa™ Dealer User Guide

# ControlMySpa™

# Connect GATEWAY ULTRA hardware in your showroom

#### Step 1

Plug the supplied ethernet cable into the showroom router (A).

#### Step 2

Plug the other end of the ethernet cable into the GATEWAY ULTRA module (B).

#### Step 3

Plug the supplied power cord into the GATEWAY ULTRA module (C).

#### Step 4

Plug the other end of the supplied power cord into wall power (D).

#### LED Light Chart (E)

This chart applies to the home and spa GATEWAY ULTRA modules.

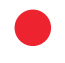

Red - Solid: The GATEWAY ULTRA and the spa are not connected.

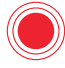

Red - Blinking: Home and spa GATEWAY ULTRA modules are connected, but no connection to the spa controller.

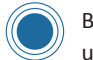

Blue - Blinking: Remote software update is underway. Do not unplug power.

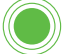

Green - Blinking: CMS<sup>™</sup> GATEWAY ULTRA spa and home modules RF is connected, but no connection to internet.

Green - Solid: Spa successfully connected to internet. No errors.

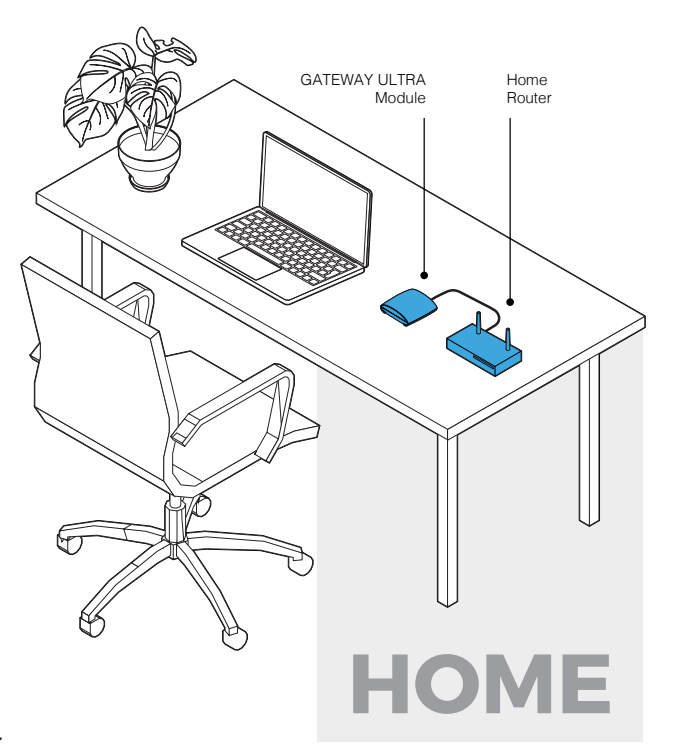

GATEWAY ULTRA Module (side view)

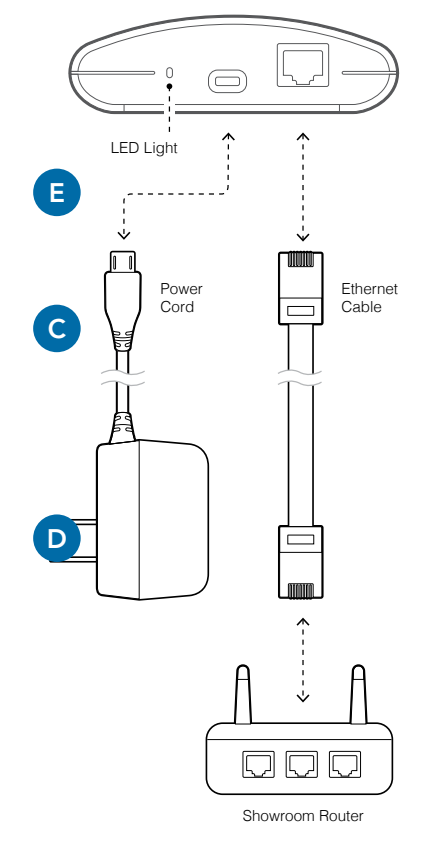

В

5 ControlMySpa<sup>™</sup> Dealer User Guide

# Control MySpa<sup>TM</sup>

#### **CMS<sup>™</sup> SYSTEM CONSISTS OF:**

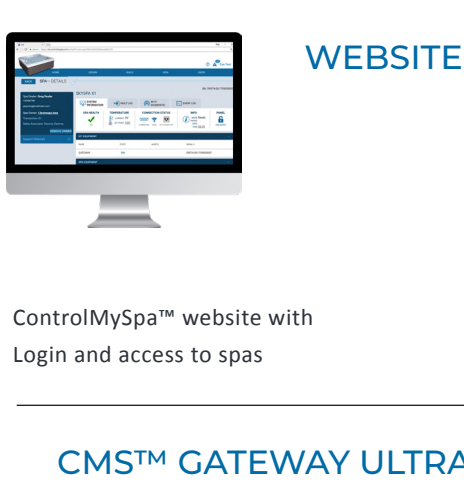

#### CMS<sup>™</sup> GATEWAY ULTRA **Modules**

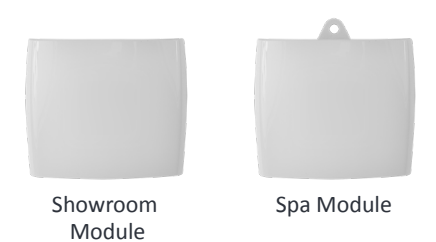

www.balboawater.com/GatewayUltra

#### **SMARTPHONE** | TABLET

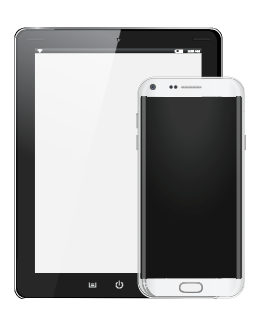

iOS (Apple) ControlMySpa™ mobile app and/or Android ControlMySpa<sup>™</sup> Mobile app

The ControlMySpa™ system consists of:

- ControlMySpa™ GATEWAY ULTRA installed on a spa/Hot Tub
- · iOS (Apple) ControlMySpa™ mobile app or Android ControlMySpa<sup>™</sup> mobile app
- ControlMySpa<sup>™</sup> website with log-in and access to spas

|                      |                       |              |                     |                                                       | •              |
|----------------------|-----------------------|--------------|---------------------|-------------------------------------------------------|----------------|
|                      |                       |              |                     | 0                                                     | Dan Test       |
| HOME                 | DESIGN                | BUILD        | VIEW                | USERS                                                 |                |
| BACK SPA-DETAILS     | SKYSPA X1             |              |                     | SN: 59                                                | 074-0017090500 |
| 137 /62700           | SYSTEM<br>INFORMATION | X FAULT LOG  | WI-FI<br>DIAGNOSTIC | EVENT LOG                                             |                |
| •••• ♥ 412 M 805 ■ 7 |                       | CURSENT: 79* |                     | INFO<br>MODE: Ready<br>RANGE:<br>DATE:<br>TAME: 08:39 | PANEL          |
| 104°<br>Cirrat       | IOT EQUIPMENT         |              |                     |                                                       | ^              |
| lemp                 | GATEWAY               | STATE        | ALERTS              | 59074-00170905000                                     | 7              |
|                      | SPA EQUIPMENT         |              |                     |                                                       | ^              |
| The desired          |                       |              |                     |                                                       |                |
| *F 🕥 *C              |                       |              |                     |                                                       |                |

#### The ControlMySpa™ Logins:

- The iOS or Android ControlMySpa<sup>™</sup> apps can only be accessed with a owner log-in
- The ControlMySpa<sup>™</sup> website can be accessed with a owner log-in, dealer log-in or a OEM log-in

#### 6 **ControlMySpa™ Dealer User Guide**

42314\_Rev. C

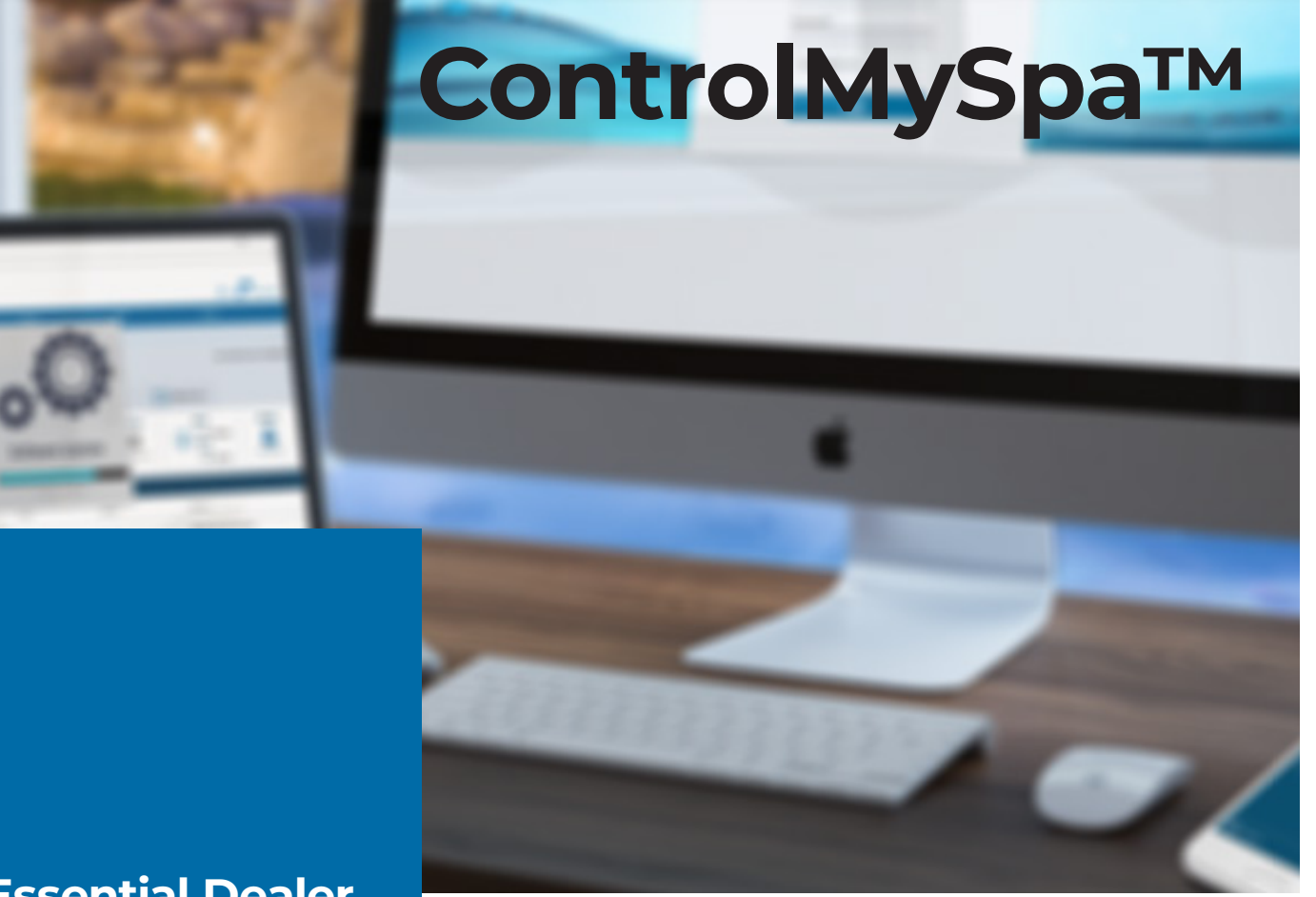

### Essential Dealer Information

For Spas Equipped with the ControlMySpa™ system, Dealers do not need to do anything other than give all new Spa owners their CMS™ code.

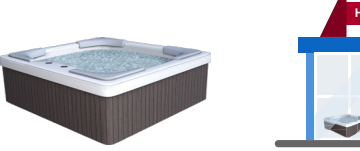

#### **SPA OWNERS**

Spa owners, using the CMS<sup>™</sup> Code, will setup the spas in the ControlMySpa<sup>™</sup> database. After the owners complete the setup, the spa dealer can access the spas in the ControlMySpa<sup>™</sup> website. Dealers can monitor and control all spas equipped with ControlMySpa<sup>™</sup> that they have sold.

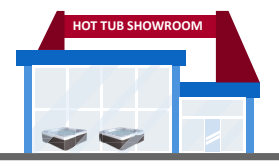

#### DEALERS

Dealers can also temporarily setup Showroom spas with a User that enables the spa to be controlled with the app in a showroom until it is sold.

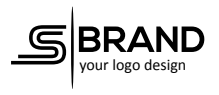

#### LOGO

Dealers can add their logo that will be shown on all user logins and on the splash screen of the iOS and Android apps.

7

#### 42314\_Rev. C

# 4 Types of User Account

#### OEM USER ACCOUNTS

- Initial OEM Account created by BWG. After 1 OEM user is created, that user then can created unlimited other OEM Users in the OEM Account
- Login to the WEB Portal and view/troubleshoot all OEM's Spas connected to the CMS<sup>™</sup> System
- View historical log data on each spa, what buttons are being pushed, what components are being used and how often

#### DEALER USER ACCOUNTS

- Initial DEALER Account created by OEM. After 1 DEALER user is created, that user then can created unlimited other DEALER Users in the DEALER Account
- Login to the WEB Portal and view/troubleshoot all OEM's Spas connected to the CMS System
- View historical log data on each spa, what buttons are being pushed, what components are being used and how often

#### OWNER USER ACCOUNTS

- OWNER Account created during OWNER Spa Sign Up in the App using the CMS<sup>™</sup> Code.
- OWNER can use Login to the both the iOS/ Android Apps or the WEB Portal and the view and control the Spa.

#### SHOWROOM SPAS USER ACCOUNTS

 Temporary OWNER User Accounts created by Dealers or OEMs to Demo ControlMySpa in a Showroom or Trade Show.

#### NOTE

ONLY <u>OWNER</u> AND <u>SHOWROOM SPAS</u> USER ACCOUNTS CAN <u>LOGIN</u> TO THE IOS/ANDROID MOBILE DEVICE APPS!

42314\_Rev. C

# ControlMySpa<sup>™</sup> App for the smart device

FOR IPHONE® OR IPAD® (IOS/APPLE)

Search the Apple iOS App Store for

**"controlmyspa"** Or Use this link: https://goo.gl/j31t1V

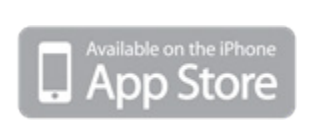

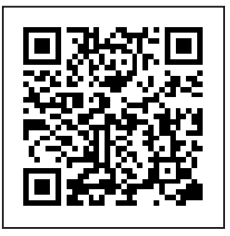

#### FOR ANDROID® PHONES/TABLETS

#### Search Google Play App Store for

#### "controlmyspa"

Or Use this link: https://goo.gl/CG4Yci

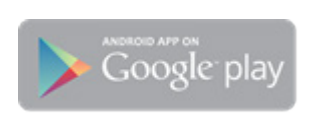

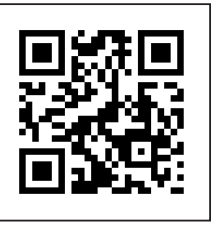

Control your tub from your smart device

# **ControlMySpa™**

### **CMS<sup>™</sup> Code Information**

#### WHAT IS A CMS<sup>™</sup> CODE?

- CMS<sup>™</sup> Code is an 8 digit letter/number combination that must be given to all Spa owners when they buy spas equipped with the ControlMySpa<sup>™</sup> system
- Spa owners will need this CMS<sup>™</sup> code to setup and connect their spas in the ControlMySpa<sup>™</sup> database.
- $\bullet$  The CMS  $\ensuremath{^{\rm M}}$  code for each OEM/Dealer combination will never change
- CMS Codes are random numbers assigned automatically in the ControlMySpa Website when OEM and Dealer Accounts are first created
- CMS<sup>™</sup> code enables the spas to be viewed in the ControlMySpa<sup>™</sup> database by the Dealer and OEM
- When a dealer buys spas from multiple OEMs, the dealer will have different CMS<sup>™</sup> codes from each OEM
- When an OEM sells direct to a Spa Owner (e.g. in a factory store) the OEM will have a 3 letter code as the OEM and a 5 digit number as the dealer

# **ControlMySpa<sup>™</sup> Showroom Spas**

#### **Showroom Demos**

Showroom Spas are temporary User Accounts in the ControlMySpa™ system for Dealers or OEMs to use as spa showroom demo or a tradeshow demo.

The Spas can be sold to a spa owner with no other setup necessary in the ControlMySpa<sup>™</sup> system.

The Showroom Spa account does not need to be deleted and can be automatically overwritten by the new spa owner.

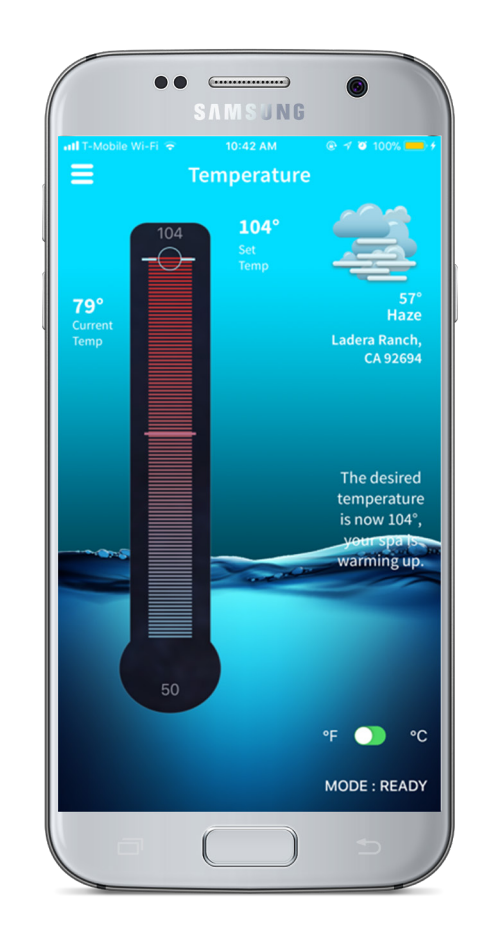

**EQUIPMENT NEEDED: BP SYSTEM** Balboa Water Group BP System connect to power CMS<sup>™</sup> GATEWAY ULTRA **Modules** Showroom Spa Module Module SMARTPHONE |TABLET

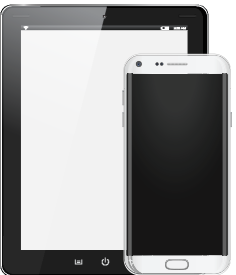

Android or iOS (Apple) smartphone or tablet

# ControlMySpa™ Setup Spa Dealer User Account

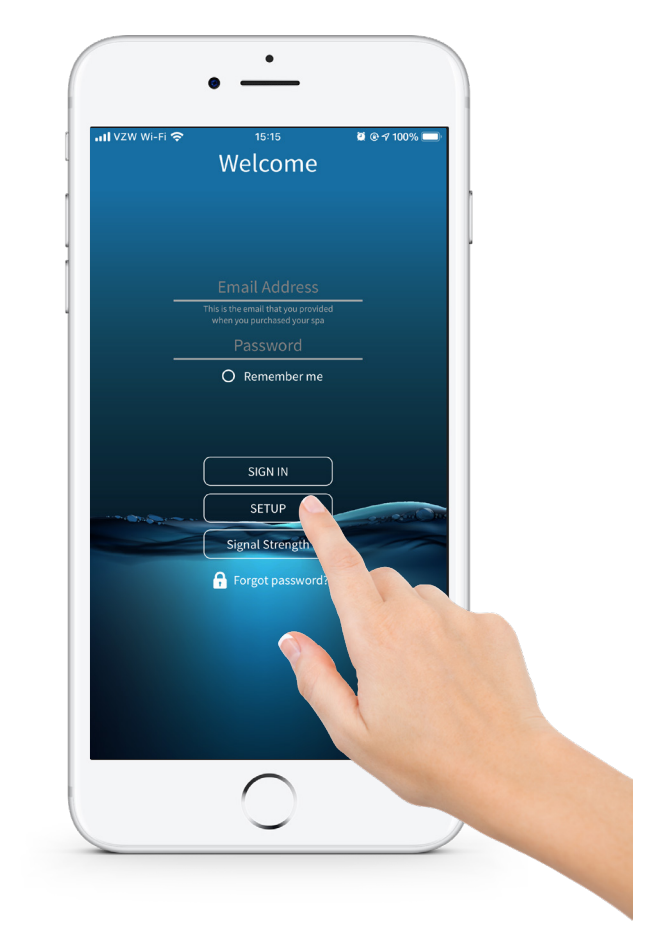

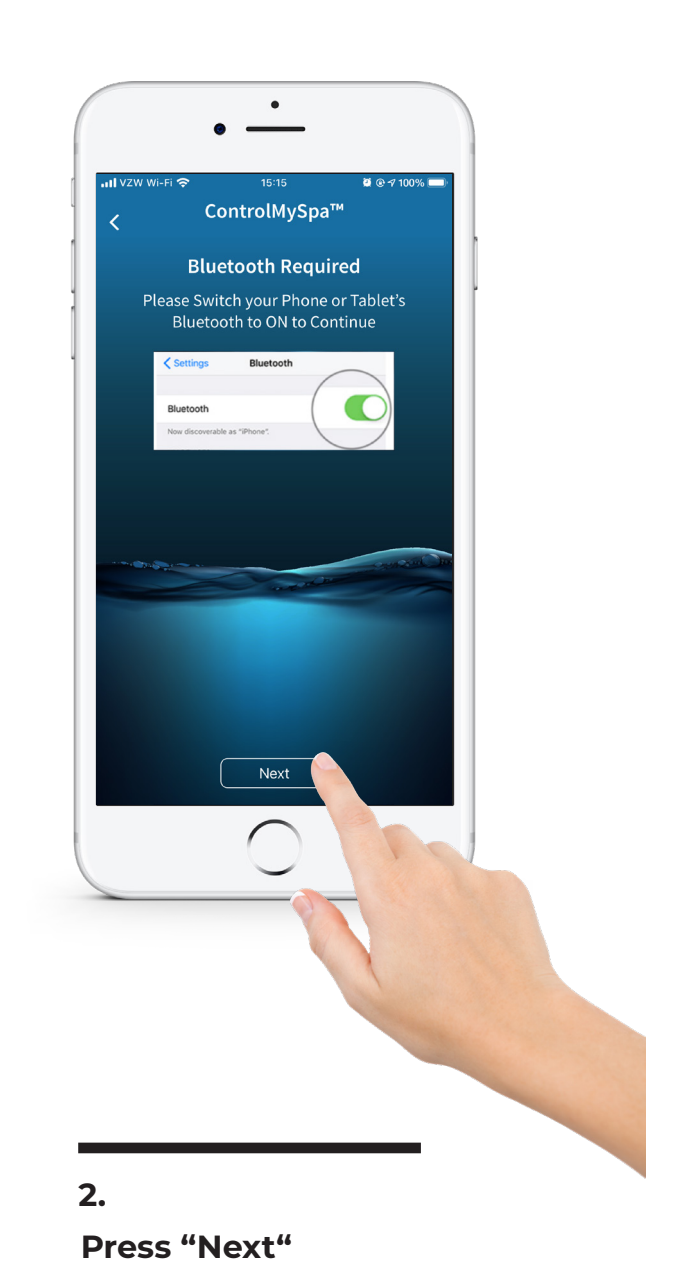

#### 1.

# Open the app on your smart device

Press "SETUP" on the app.

## Confirm Bluetooth is ON in the iOS Settings.

42314\_Rev. C

# ControlMySpa™ Setup Spa Dealer User Account

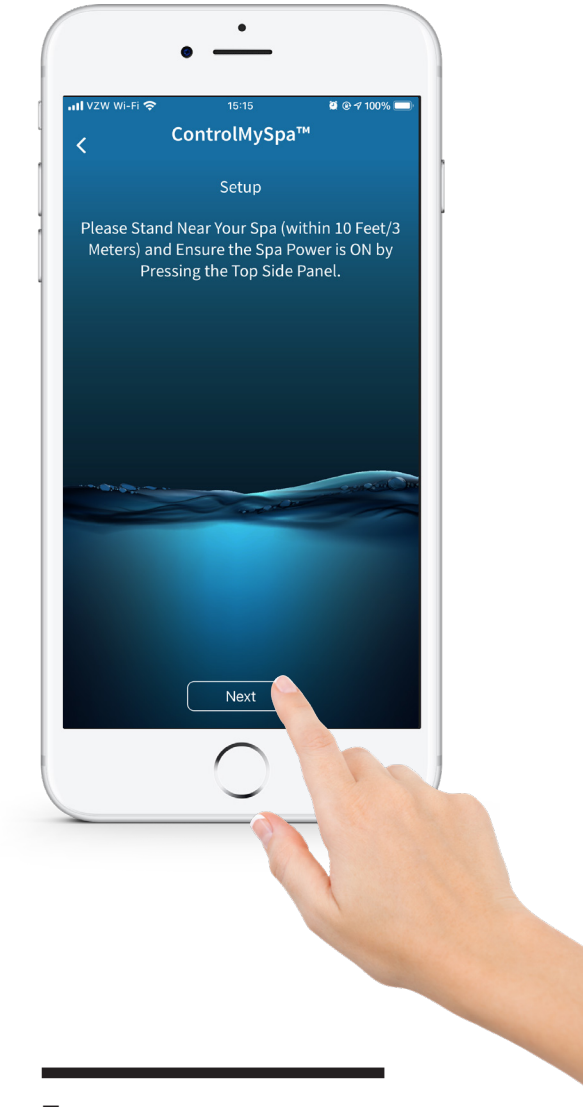

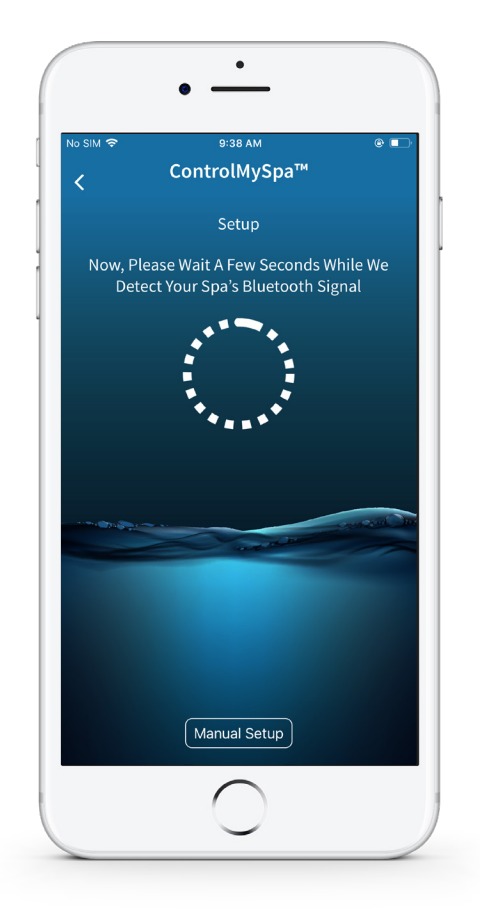

#### 3.

#### Press "Next"

Stand near your spa (within 10 feet/3 meters) and ensure the spa power in ON by pressing the topside panel. If the spa is powered ON, press "Next".

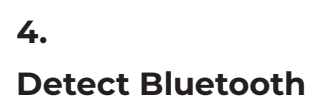

# ControlMySpa™ Setup Spa Dealer User Account

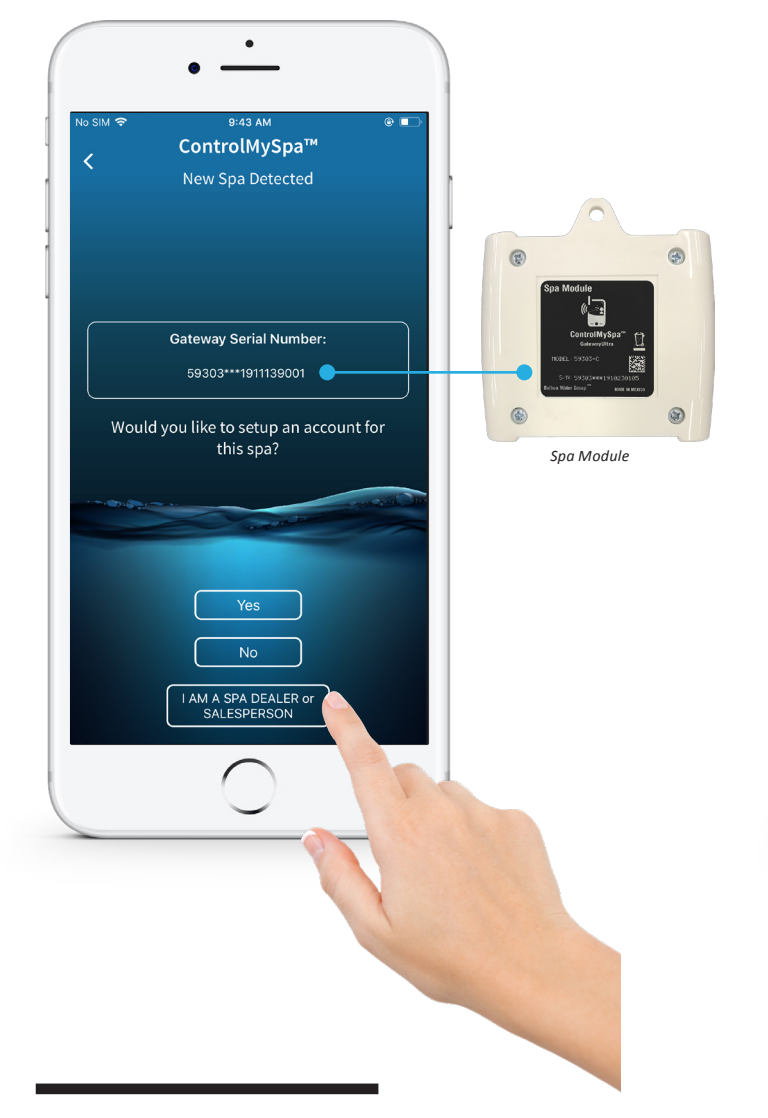

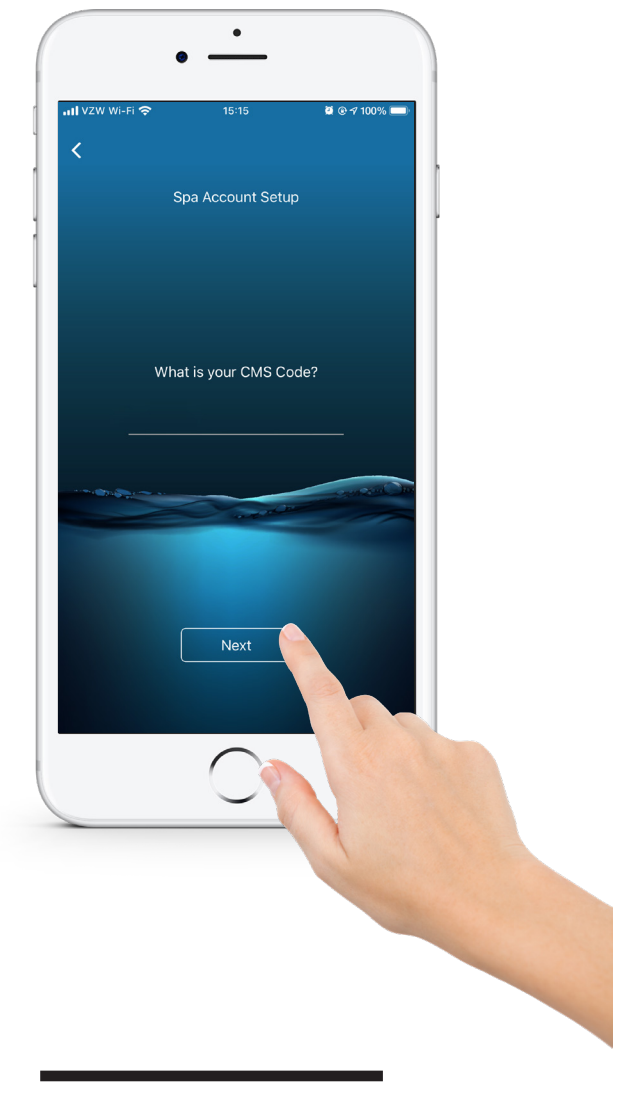

#### 5.

#### Press "I am a spa dealer or sales person"

The serial number in the app should match the serial number on the back of the spa module.

## 6.

#### Press "Next"

The CMS code is provided by your OEM and a unique number for each OEM/ Dealer pair. The CMS code can also be obtained via the Dealer login on the CotrolMySpa<sup>™</sup> website.

Press "Next".

www.spafix.dk

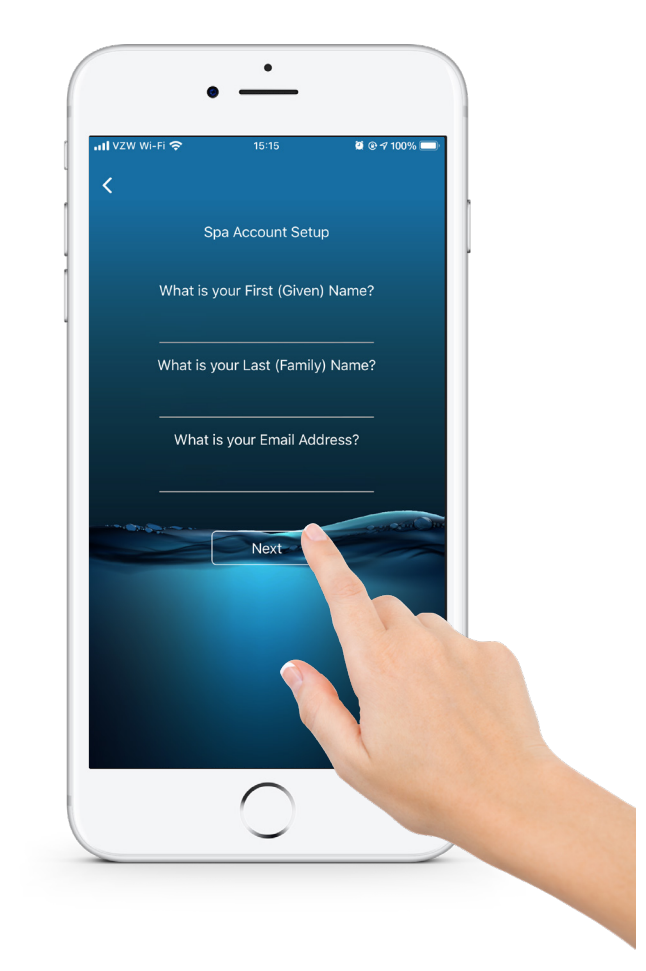

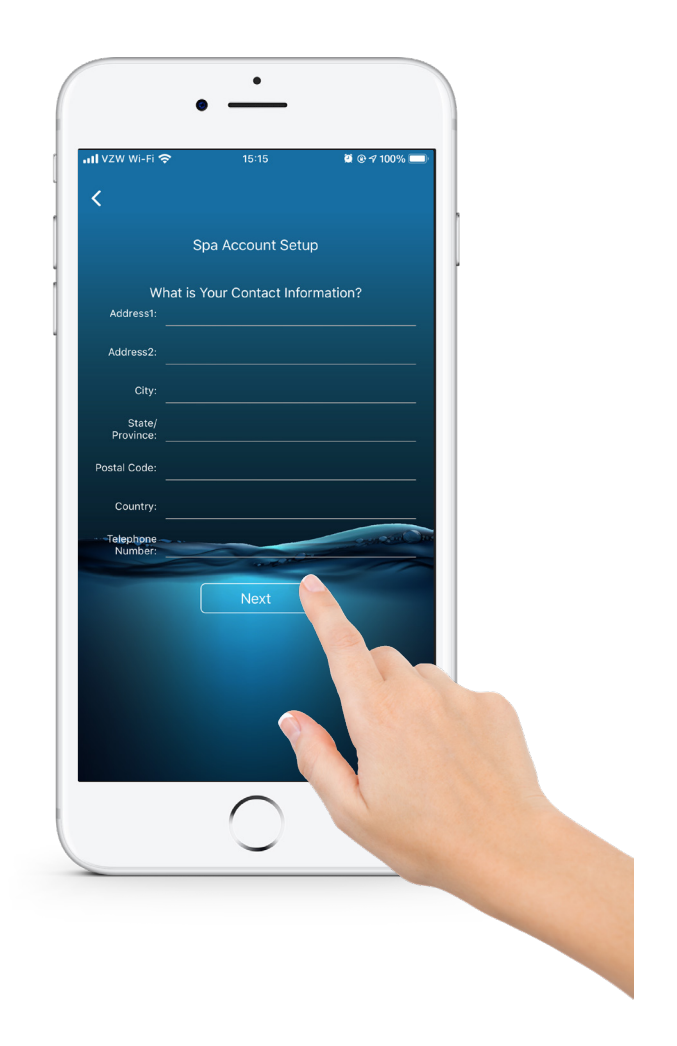

#### 7. Press "Next"

Input information and press "Next".

#### 8. Press "Next"

Input information and press "Next".

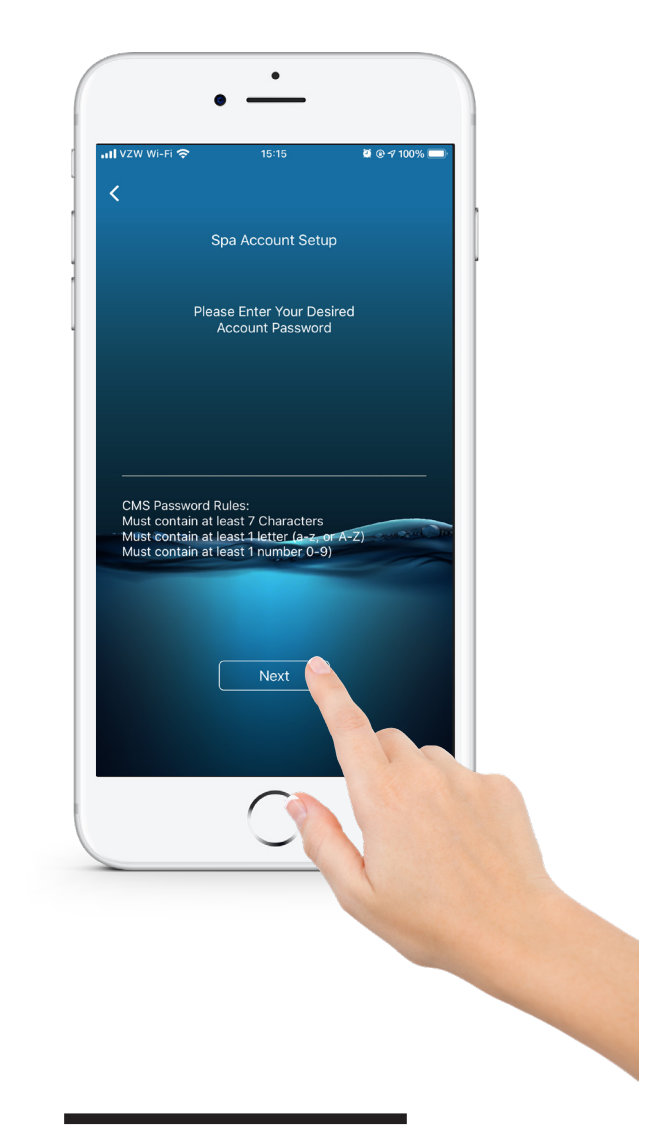

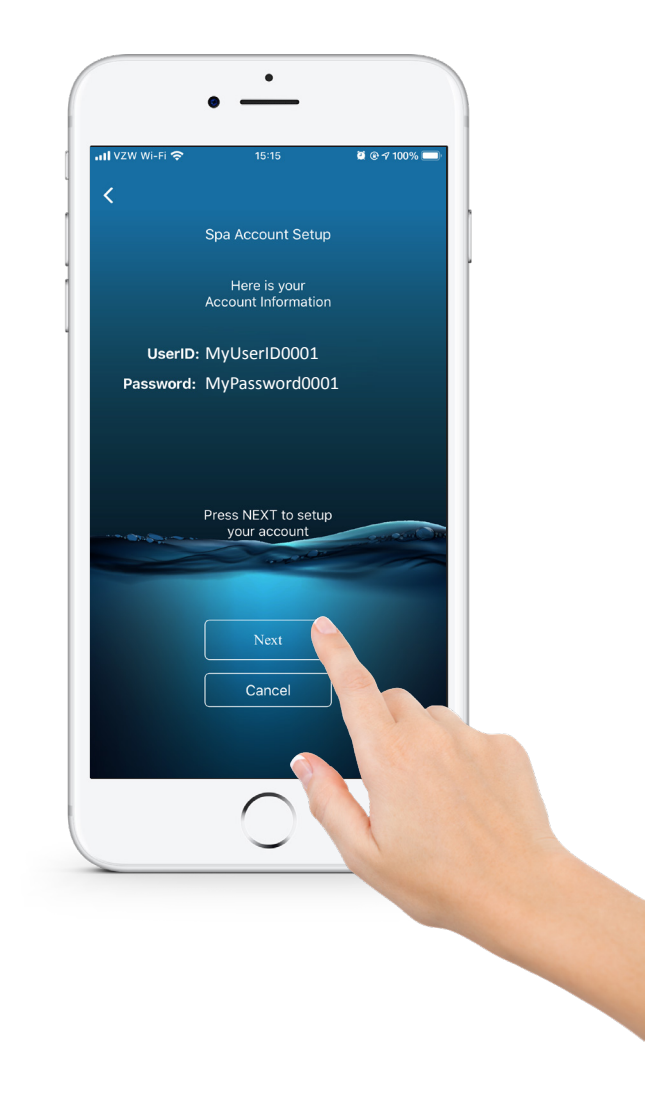

### 9.

#### Press "Next"

Input information and press "Next".

#### 10. Press "Next"

Your UserID and password will appear. Press "Next".

www.spafix.dk

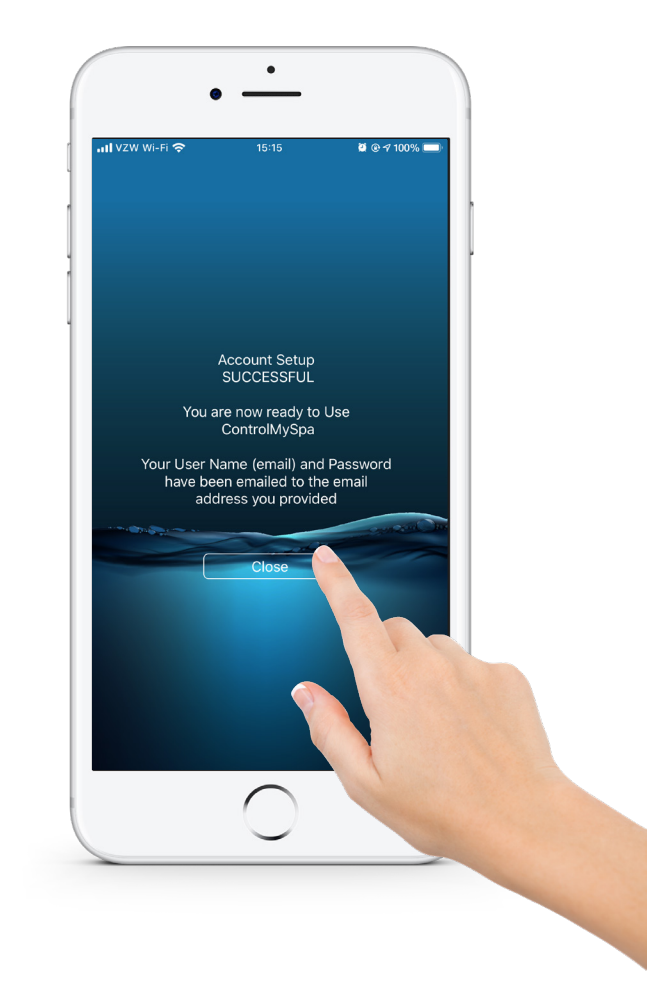

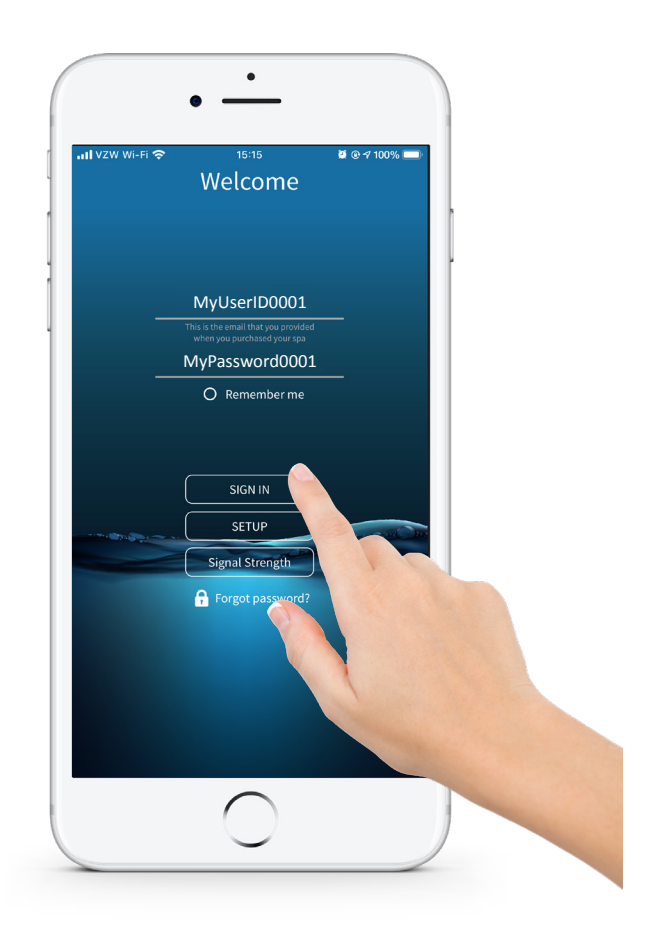

#### 11. Press "Close"

#### 12.

#### Press "SIGN IN"

Input your email address, password and press "SIGN IN".

# SUCCESS! YOUR ACCOUNT IS SETUP, AND YOU CAN CONTROL YOUR SPA WITH THE CMS APP.

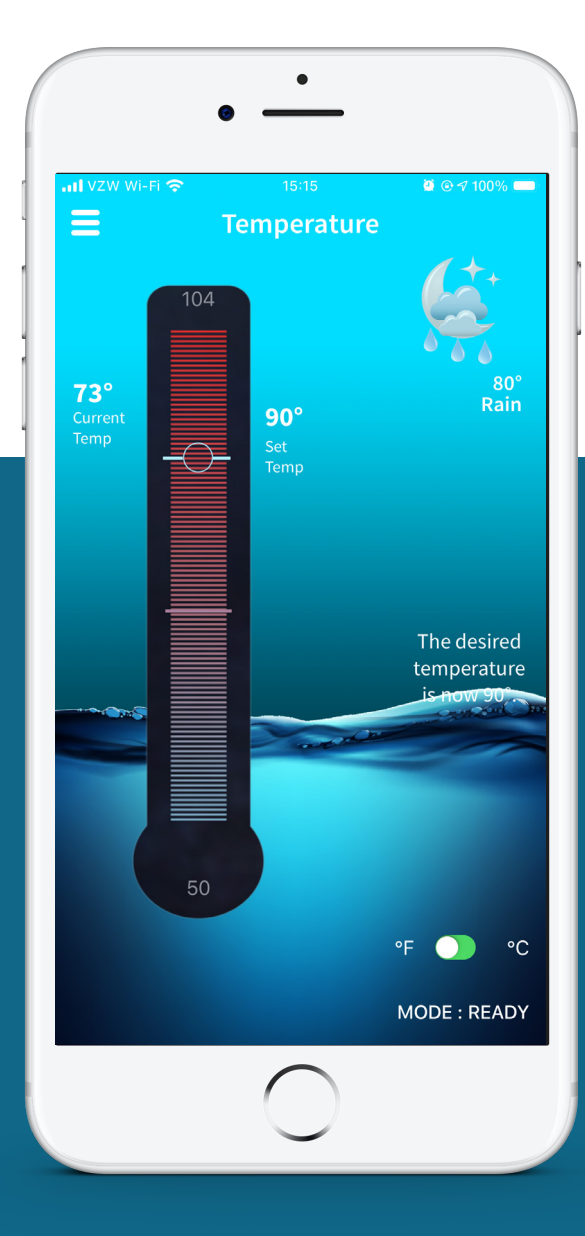

42314\_Rev. C

## ControlMySpa™ Showroom Spa Password

#### THE USER ACCOUNT EMAIL WILL RECEIVE AN AUTOMATED EMAIL:

At the e-mail address provided in the set-up, this email provides the new user their **LOG-IN** and **PASSWORD**.

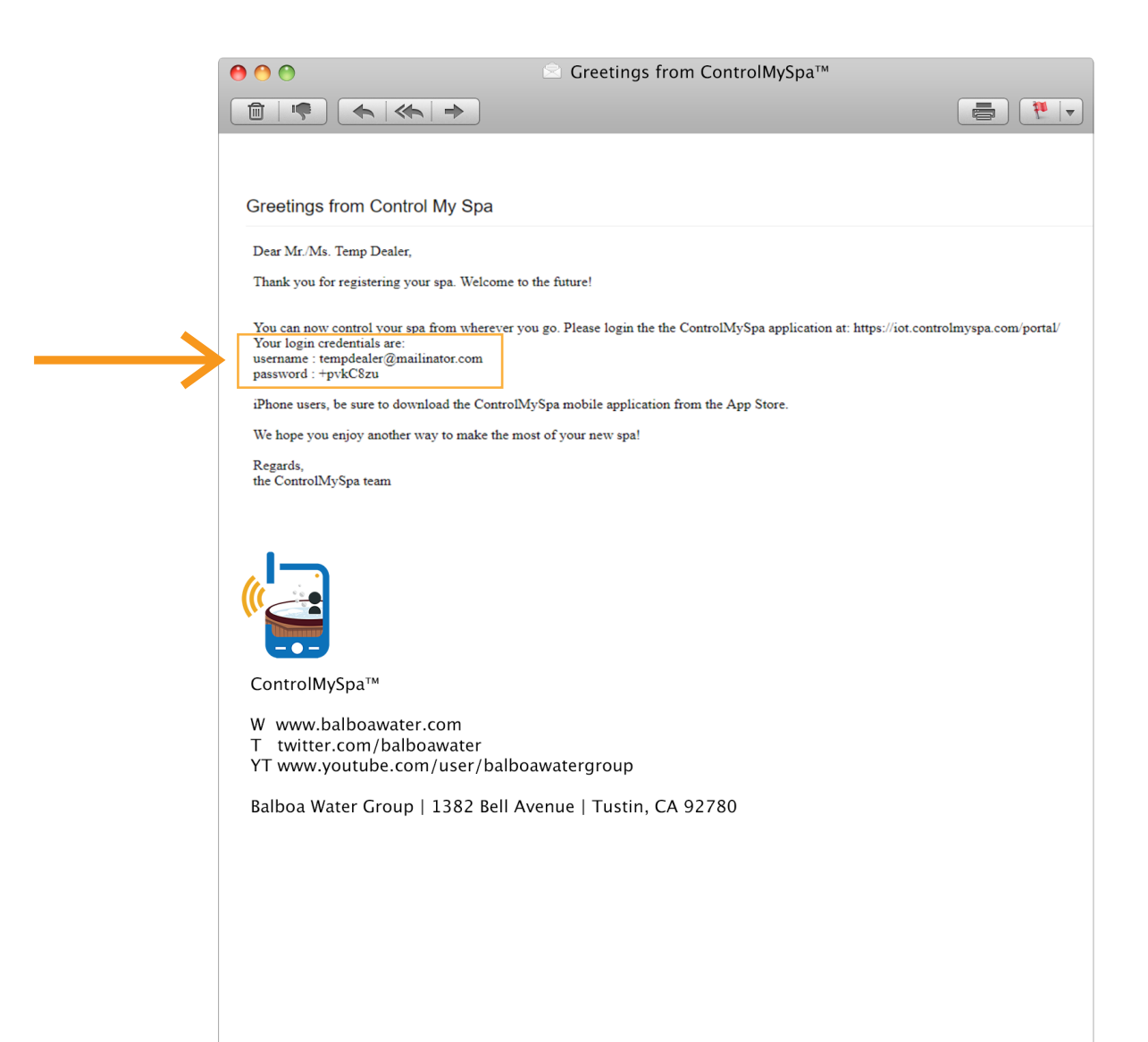

# ControlMySpa<sup>™</sup> Website Dealer Overview

- Initial Dealer ControlMySpa<sup>™</sup> log-in and password is obtained from the Spa OEM.
- If a dealer buys spas from multiple OEMs, the Dealer will have different ControlMySpa™ logins and accounts from each OEM.

#### 42314\_Rev. C

| WELCOME!                                        |                                                                                                    |
|-------------------------------------------------|----------------------------------------------------------------------------------------------------|
|                                                 |                                                                                                    |
| Email   sammyspasdealer@mailinator.c   Password | auraa                                                                                                    |
| Forgot password?                                |                                                                                                    |
|                                                 | _                                                                                                    |
|                                                 | Email   mamyspasdealer@mailinator.   Password   inneniii   in emember me   Desse read the Terms of Services   Login   Forgot password? |

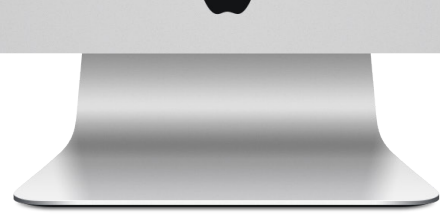

# **01.** Web Portal Login

#### Login & Password

- Initial Dealer login and password is obtained from OEM
- Go to <u>https://controlmyspa.com</u> on a computer or tablet web browser. You can also use a phone web browser, but works best on a computer or tablet
- Google Chrome browser is recommended, but works with most other browsers

#### https://controlmyspa.com

#### **Enter Dealer Login and Password**

Initial Dealer login and password is obtained from the Spa OEM

After first Dealer login/password is obtained from the OEM, the Dealer can add additional Dealer users

Each Dealer can have unlimited users

ControlMySpa<sup>™</sup> Dealer User Guide 21

# **ControlMySpa™**

### Website Dealer Overview

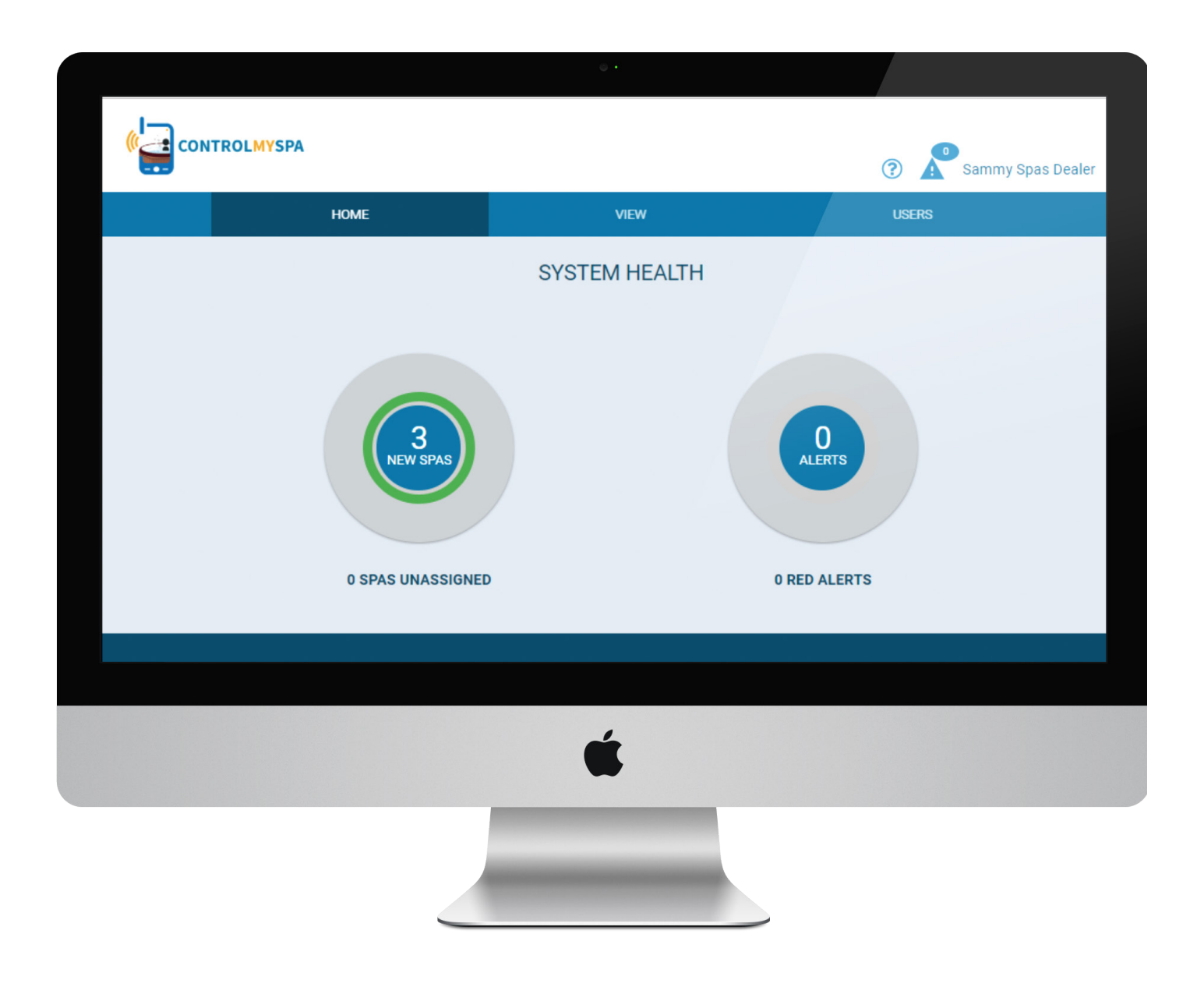

#### WEB PORTAL HOME SCREEN

# **ControlMySpa™**

## Website Dealer Overview

|   |                    |                |                   | 0 ·              |          |          |             |                   |
|---|--------------------|----------------|-------------------|------------------|----------|----------|-------------|-------------------|
| ( |                    | A              |                   |                  |          |          |             |                   |
|   |                    |                |                   | -                |          |          | ? A Sam     | nmy Spas Dealer 📃 |
|   |                    | HOME           |                   | VIEW             |          | l        | ISERS       |                   |
|   | SPAS               |                |                   |                  |          |          |             |                   |
|   | SERIAL NUMBER 💠 🝸  | OEM 💠          | DEALER 🖨          | owner 🗢 🕇        | ALERTS 🖨 | ONLINE 🗸 | MODEL 🗢 🕇   | BUILT 🗢 🕇         |
|   | 59086***1804270002 | Sammy Spas OEM | Sammy Spas Dealer | Greg Home Tester |          | 1        | Default Spa | Sun May 20 2018   |
|   | 59086***1804300004 | Sammy Spas OEM | Sammy Spas Dealer | Ggg Hhhh         |          |          | Default Spa | Fri May 18 2018   |
|   | 59086***1804270011 | Sammy Spas OEM | Sammy Spas Dealer | CMS Test1        |          |          | Default Spa | Fri May 18 2018   |
|   |                    |                |                   |                  |          |          |             |                   |
|   |                    |                |                   | É                |          |          |             |                   |
|   |                    |                | _                 |                  |          |          |             |                   |
|   |                    |                |                   |                  |          |          |             |                   |

www.spafix.dk

#### **DEALER VIEW PAGE**

**ControlMySpa™ Dealer User Guide** 23

# **ControlMySpa™**

### Website Dealer Overview

| <br>номе                                       |                 | VIE            | w                 | USERS              | U A Servicing Splas Dealer |
|------------------------------------------------|-----------------|----------------|-------------------|--------------------|----------------------------|
| BACK SPA-DETAILS                               |                 |                |                   |                    |                            |
|                                                | DEFAULT SPA DEF | AULT SPA       |                   | SN: 59086***       | 1804270002                 |
| Spa Dealer: Sammy Spas Dealer<br>asdf          | SYSTEM          |                |                   |                    |                            |
| sammyspandealer@meilinator.com                 | INFORMATION     | AULT LOG       | (*) DIAGNOSTIC    |                    |                            |
| Spa Owner: Greg Home Tester<br>Transaction ID: | SPA HEALTH      | TEMPERATURE    | CONNECTION STATUS | INFO PAN           | EL                         |
| Sales Associate: Dealer Sammy Spas             | OK .            | SET POINT: 95* |                   | DATE UNLO          | 020                        |
| REMOVE OWNER                                   | _               | 1              |                   | 100 10.11          | _                          |
| Support Materials                              | IOT EQUIPMENT   |                |                   |                    | <u> </u>                   |
|                                                | NAME            | STATE          | ALERTS            | SERIAL #           |                            |
|                                                | GATEWAY         | ON             |                   | 59086***1804270002 |                            |
|                                                | SPA EQUIPMENT   |                |                   |                    | · · · · ·                  |
|                                                | NAME            | STATE          | ALERTS            | SERIAL #           |                            |
|                                                | Light 1         | 0              |                   |                    |                            |
|                                                | Ozone           | 0              |                   |                    |                            |
|                                                | Pump 1          | 0              |                   |                    |                            |
|                                                | Pump 2          | 0              |                   |                    |                            |
|                                                | Pump 3          | 0              |                   |                    |                            |
|                                                | Bp pack         | ON             |                   | 59086***1804270002 |                            |
|                                                | Heater          | ON             |                   |                    |                            |
|                                                | FILTERS         |                |                   |                    | A                          |
|                                                | NAME            | STATE          | ALERTS            | SERIAL #           |                            |
|                                                | Filter          | 0              |                   |                    |                            |
|                                                |                 |                |                   |                    |                            |
|                                                |                 |                |                   |                    |                            |
|                                                |                 |                |                   |                    |                            |
|                                                |                 |                |                   |                    |                            |
|                                                |                 | -              | 4                 |                    |                            |
|                                                |                 |                |                   |                    |                            |
|                                                |                 |                |                   |                    |                            |
|                                                |                 |                |                   |                    |                            |
|                                                |                 |                |                   |                    |                            |

#### **DEALER VIEW PAGE**

Each individual spa has a spa page on the website with detailed information on the Spa.
Each Dealer login can also control the spa from this page.

•

# **ControlMySpa™**

### Website Dealer Overview

|                    | HOME           |                   | VIEW             |          | ι        | ISERS       |                 |
|--------------------|----------------|-------------------|------------------|----------|----------|-------------|-----------------|
| SPAS               |                |                   |                  |          |          |             |                 |
| SERIAL NUMBER 💠 🝸  | OEM 💠          | DEALER 👙          | owner 💠 🕇        | ALERTS 🖨 | ONLINE 🚽 | MODEL 💠 🕇   | BUILT 💠 🕇       |
| 59086***1804270002 | Sammy Spas OEM | Sammy Spas Dealer | Greg Home Tester |          | 1        | Default Spa | Sun May 20 2018 |
| 59086***1804300004 | Sammy Spas OEM | Sammy Spas Dealer | Ggg Hhhh         |          |          | Default Spa | Fri May 18 2018 |
| 59086***1804270011 | Sammy Spas OEM | Sammy Spas Dealer | CMS Test1        |          |          | Default Spa | Fri May 18 2018 |
|                    |                |                   |                  |          |          |             |                 |
|                    |                |                   |                  |          |          |             |                 |
|                    |                |                   |                  |          |          |             |                 |
|                    |                |                   | <b>K</b>         |          |          |             |                 |
|                    |                |                   | Ű.               |          |          |             |                 |

**DEALER USERS PAGE** 

www.spafix.dk

**ControlMySpa™ Dealer User Guide** 25

# **ControlMySpa™**

### Website Dealer Overview

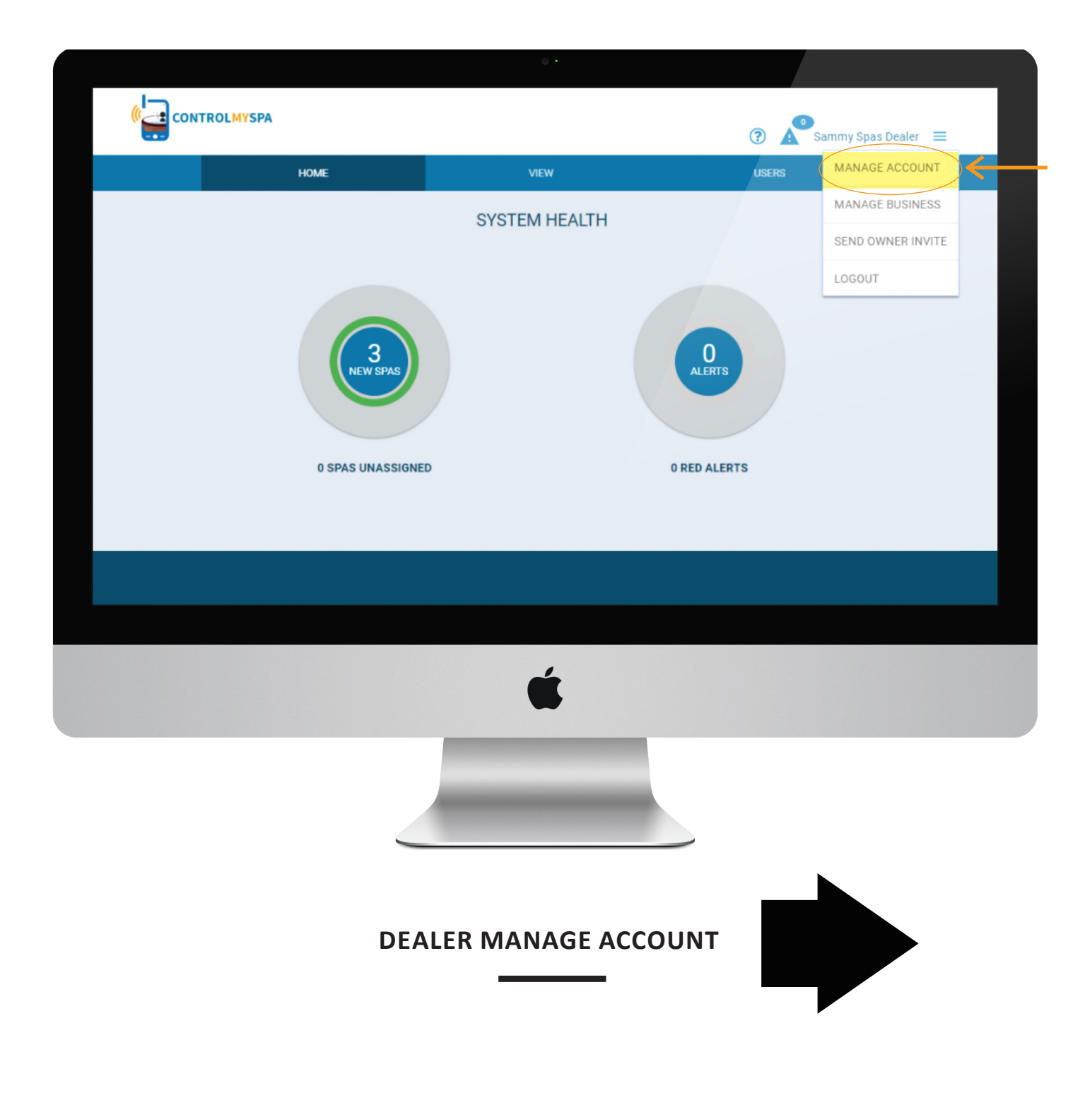

# **ControlMySpa™**

### Website Dealer Overview

|           |                                             | • •                                             |                |         |
|-----------|---------------------------------------------|-------------------------------------------------|----------------|---------|
|           | 74                                          |                                                 | ? Sammy Spas D | ealer 🚍 |
|           | HOME                                        | VIEW                                            | USERS          |         |
| MANAGE AC | COUNT                                       |                                                 |                |         |
|           | uscessane<br>semmyspasdealer@mailinator.com | A004E551<br>aa                                  |                |         |
|           | FIRST NAME<br>Sammy Spas                    | AD062552<br>88                                  |                |         |
|           | LAST NAME<br>Dealer                         | 60V<br>88                                       |                |         |
|           | 910AE<br>1111111<br>MARL                    | ETATE/BEGION/PROVINCE<br>888<br>ZIP/POSTAL CODE |                |         |
|           | sammyspasdealer@mailinator.com              | COUNTRY                                         |                |         |
|           |                                             | SUBMIT                                          |                |         |
|           | RESET PASSWORD -                            |                                                 |                |         |
|           | NEW PASSWORD (8 SYMBOLS MINIMUM)            | s                                               |                |         |
|           | CONFIRM PASSWORD                            | -6                                              |                |         |
|           |                                             |                                                 | _              |         |
|           |                                             |                                                 |                |         |
|           |                                             | 4                                               |                |         |
|           |                                             |                                                 |                |         |
|           |                                             |                                                 |                |         |
|           | DEALER MA                                   | NAGE ACCOUN                                     | іт             |         |

The manage account page allows the user to update their individual account information
 Also, each user can reset their password to a new password

ControlMySpa<sup>™</sup> Dealer User Guide 27

# **ControlMySpa™**

### Website Dealer Overview

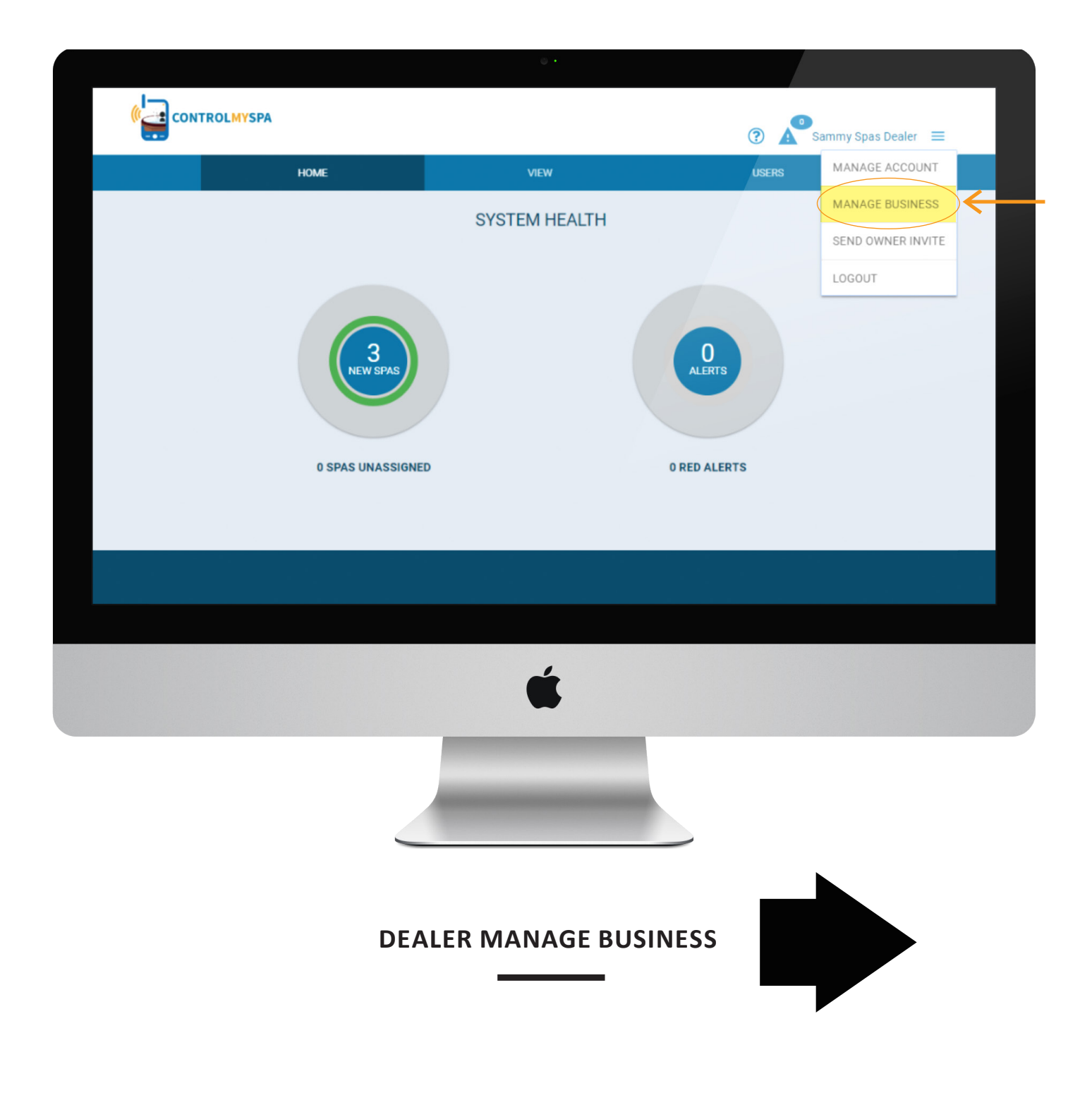

# **ControlMySpa™**

### Website Dealer Overview

|                 | HOME                           | VIEW                          | Sammy Spas Dealer |
|-----------------|--------------------------------|-------------------------------|-------------------|
| MANAGE BUSINESS | \$v                            |                               |                   |
|                 |                                |                               |                   |
|                 | Business Details               |                               |                   |
|                 | NAME<br>Sammy Spas Dealer      | ADDRESS 1<br>esfd             |                   |
|                 | EMAL                           | ADDRESS 2                     |                   |
|                 | sammyspasdealer@mailinator.com | astd                          |                   |
|                 | asdf                           | asfd                          | -                 |
|                 | CMS CODE<br>RFA-74022          | STATE/REGION/PROVINCE<br>esdf |                   |
|                 |                                | ZIP/POSTAL COOL               |                   |
|                 |                                | asot                          |                   |
|                 |                                | asfd                          | -                 |
|                 |                                | UBMIT                         |                   |
|                 |                                |                               |                   |
|                 |                                |                               |                   |

The manage business page allows the Dealer to update their individual account information
Also, each Dealer can add a their custom logo to the website.

**ControlMySpa™ Dealer User Guide** 29

# **ControlMySpa™**

### Website Dealer Overview

|                   |                                                       |                         | (?) Sammy Spas Dealer = |  |
|-------------------|-------------------------------------------------------|-------------------------|-------------------------|--|
|                   | HOME                                                  | VIEW                    | USERS                   |  |
| MANAGE BUSINESS   | Ś∕                                                    |                         |                         |  |
|                   |                                                       |                         |                         |  |
|                   | Business Details                                      |                         |                         |  |
|                   | NAME<br>Sammy Spas Dealer                             | ADDRESS 1               |                         |  |
|                   | Danning optial occurs                                 | 1000000                 |                         |  |
|                   | sammyspasdealer@mailinator.com                        | asfd                    |                         |  |
|                   | asdf                                                  | спу<br>asfd             |                         |  |
| $\longrightarrow$ | CN/0.0005                                             | STATE (RECONF. REDUNDE  |                         |  |
|                   | RFA-74022                                             | asdf                    |                         |  |
|                   |                                                       | ZIP/POSTAL CODE<br>apdf |                         |  |
|                   |                                                       | COUNTRY                 |                         |  |
|                   |                                                       | asfd                    |                         |  |
|                   | Business Logo                                         |                         |                         |  |
|                   | Max. Size 1MB   D. 200px/100px   File Type PNO images | •                       |                         |  |
|                   | SELECT FILE                                           |                         |                         |  |
|                   |                                                       | SUBMIT                  |                         |  |
|                   |                                                       | Source                  |                         |  |
|                   |                                                       |                         |                         |  |
|                   |                                                       |                         |                         |  |
|                   |                                                       |                         |                         |  |
|                   |                                                       |                         |                         |  |
|                   |                                                       | 4                       |                         |  |
|                   |                                                       |                         |                         |  |
|                   |                                                       |                         |                         |  |
|                   |                                                       |                         |                         |  |
|                   |                                                       |                         |                         |  |
|                   |                                                       |                         |                         |  |
|                   |                                                       |                         |                         |  |
|                   |                                                       |                         |                         |  |
|                   |                                                       |                         |                         |  |
|                   |                                                       |                         |                         |  |

#### DEALER: MANAGE BUSINESS CMS™ CODE

This is where Dealers can get their CMS<sup>™</sup> Codec

# **ControlMySpa™**

### Website Dealer Overview

|                 |                                                                       | • •                           |                       |
|-----------------|-----------------------------------------------------------------------|-------------------------------|-----------------------|
|                 |                                                                       |                               | ③ Sammy Spas Dealer = |
|                 | НОМЕ                                                                  | VIEW USERS                    |                       |
| MANAGE BUSINESS | 84                                                                    |                               |                       |
|                 | Business Details                                                      |                               |                       |
|                 | NAME<br>Sammy Spas Dealer                                             | ADDRESS 1<br>asfd             |                       |
|                 | EMAIL<br>sammyspasdealer@mailinator.com                               | ADDRESS 2<br>asfd             |                       |
|                 | PHONE<br>asdf                                                         | city<br>asfd                  |                       |
|                 | смя соос<br>RFA-74022                                                 | STATE/REGION/PROVINCE<br>asdf |                       |
|                 |                                                                       | 200/005TAL.CODE<br>abdf       |                       |
|                 |                                                                       | country<br>asfd               |                       |
|                 | Business Logo<br>Max. Size TMBI D. 200pr/100pr   File Type FN0 images |                               |                       |
|                 |                                                                       |                               |                       |
|                 |                                                                       | SUBMIT                        |                       |
|                 |                                                                       |                               |                       |
|                 |                                                                       |                               |                       |
|                 |                                                                       |                               |                       |
|                 |                                                                       | <b>É</b>                      |                       |
|                 |                                                                       | -                             |                       |
|                 |                                                                       |                               |                       |
|                 | DEALER: MAN                                                           | NAGE BUSINESS                 |                       |
|                 | DEALE                                                                 |                               |                       |

www.spafix.dk

Dealers can upload their custom logo here. Logo must be in .png format

**ControlMySpa™ Dealer User Guide** 31

# **ControlMySpa™**

### Website Dealer Overview

|   | HOME                                                                     | VIEW                          | USERS     |   |
|---|--------------------------------------------------------------------------|-------------------------------|-----------|---|
|   | EMAIL<br>sammyspasdealer@mailinator.com                                  | ADDRESS 2<br>asfd             |           |   |
|   | DUANE                                                                    |                               |           |   |
|   | asdf                                                                     | asfd                          |           |   |
|   | CMS CODE<br>RFA-74022                                                    | STATE/REGION/PROVINCE<br>asdf |           |   |
|   |                                                                          |                               |           |   |
|   |                                                                          | asdf                          |           |   |
|   |                                                                          | COUNTRY                       |           |   |
|   |                                                                          | 0010                          |           |   |
|   | Business Logo<br>Max. Size: 1MB   D: 200px/100px   File Type: PNG images |                               |           |   |
|   |                                                                          |                               |           |   |
|   | SELECT FILE                                                              |                               |           |   |
|   | Sammy Spas Dealer.png                                                    |                               | X         |   |
| - | LOCO MANE                                                                | S                             | ammy Spas | 3 |
|   | Sammy Spas Dealer.png                                                    |                               | Dealer    |   |
|   |                                                                          |                               |           |   |
| _ |                                                                          | SOBMIT                        |           |   |
|   |                                                                          |                               |           |   |
|   |                                                                          | ,                             |           |   |
|   |                                                                          |                               |           |   |
|   |                                                                          | -                             |           |   |
|   |                                                                          |                               |           |   |
|   |                                                                          |                               |           |   |
|   |                                                                          |                               |           |   |
|   |                                                                          |                               |           |   |
|   |                                                                          |                               |           |   |
|   |                                                                          |                               |           |   |
|   | DEALER                                                                   | : MANAGE                      | BUSINESS  |   |
|   |                                                                          | DEALER LOO                    | 60        |   |
|   |                                                                          |                               |           |   |
|   |                                                                          |                               |           |   |

Dealers can upload their custom Logo here. Logo must be in .png format.

# **ControlMySpa™**

### Website Dealer Overview

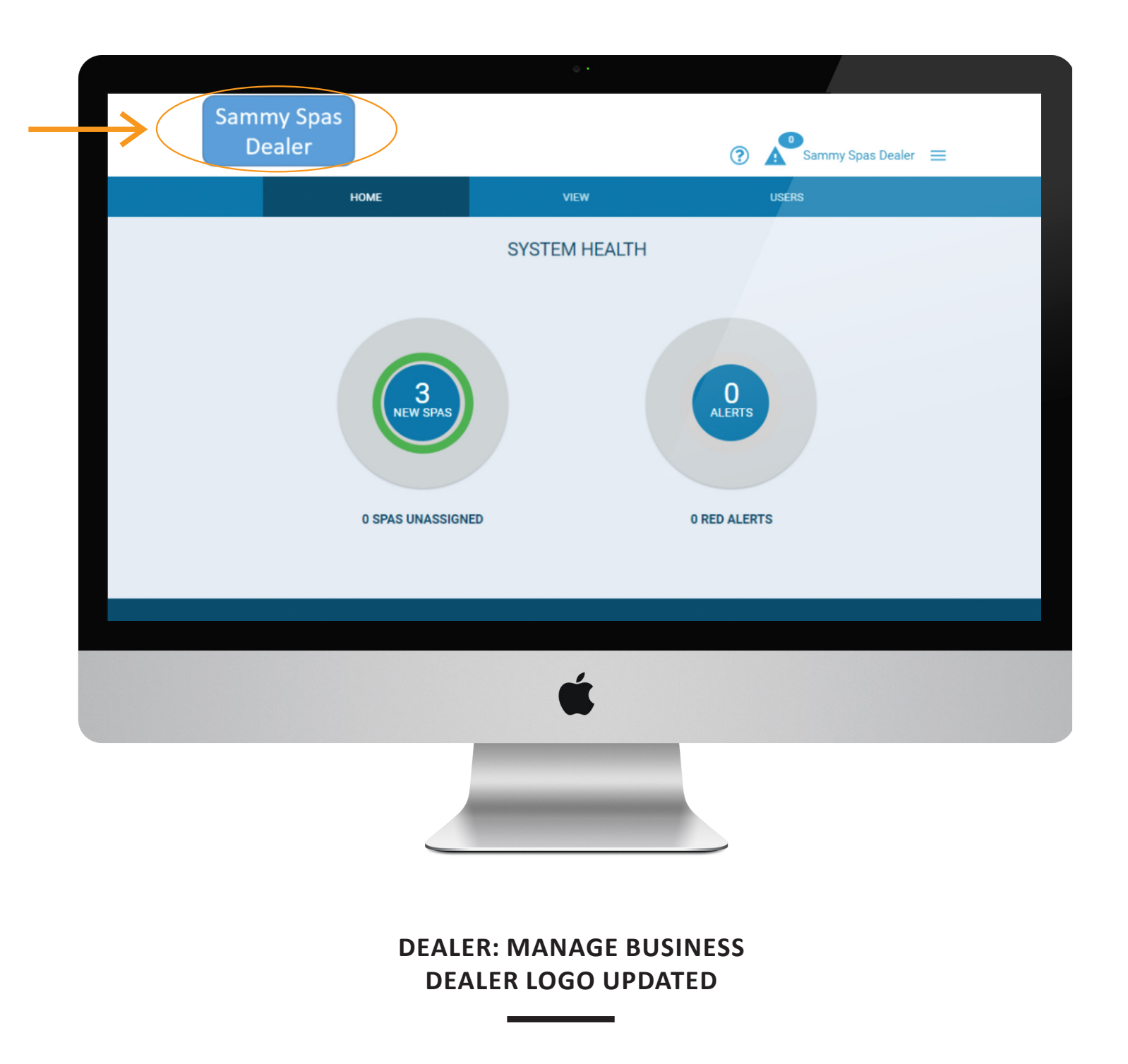

www.spafix.dk

#### **ControlMySpa™ Dealer User Guide** 33

# **ControlMySpa™**

### Website Dealer Overview

| Does the OEM Have a Logo uploaded to the website?    | No                   | Yes      | No                   | Yes         |
|------------------------------------------------------|----------------------|----------|----------------------|-------------|
| Does the Dealer Have a Logo uploaded to the website? | No                   | No       | Yes                  | Yes         |
|                                                      |                      |          |                      |             |
| OEM Login will see on ControlMySpa Website           | ControlMySpa<br>Logo | OEM Logo | ControlMySpa<br>Logo | OEM Logo    |
| Dealer Login will see on ControlMySpa Website        | ControlMySpa<br>Logo | OEM Logo | Dealer Logo          | Dealer Logo |
| Owner Login will see on ControlMySpa Website         | ControlMySpa<br>Logo | OEM Logo | Dealer Logo          | Dealer Logo |

#### DEALER: MANAGE BUSINESS (LOGO EACH LOGIN WILL SEE)

34

# **ControlMySpa™**

### **CMS™** Code Overview

| ( |                   | ۰.            | ? ▲          | Sammy Spas Dealer 🛛 🚍 |                   |
|---|-------------------|---------------|--------------|-----------------------|-------------------|
|   | HOME              | VIEW          | USERS        | MANAGE ACCOUNT        |                   |
|   |                   | SYSTEM HEALTH |              | SEND OWNER INVITE     |                   |
|   | NEW SPAS          |               |              | LOGOUT                | MANAGE ACCOUNT    |
|   |                   |               | O            |                       | MANAGE BUSINESS   |
|   |                   |               |              |                       | SEND OWNER INVITE |
|   | 0 SPAS UNASSIGNED |               | 0 RED ALERTS |                       | LOGOUT            |
|   |                   |               |              |                       |                   |
|   |                   |               |              |                       |                   |
|   |                   | Ś             |              |                       |                   |
|   |                   |               |              |                       |                   |

#### What is a CMS<sup>™</sup> Code?

- CMS<sup>™</sup> Code is an 8 digit letter/number combination that must be given to all Spa owners when they buy spas equipped with the ControlMySpa<sup>™</sup> system
- Spa owners will need this CMS<sup>™</sup> code to setup and connect their spas in the ControlMySpa<sup>™</sup> database.
- The CMS<sup>™</sup> code for each OEM/Dealer combination will never change

#### Example CMS<sup>™</sup> Code ABC-12345

Where Does a Dealer Get their CMS<sup>™</sup> Code?

#### ABC:

3 letter code unique to each spa Manufacturer or OEM

Go To "Manage Business" in Website with Dealer Login

#### 12345:

5 number code unique to each spa Dealer or Distributor

**ControlMySpa™ Dealer User Guide** 35

# **ControlMySpa™**

### Website Dealer Overview

|                                                |                                                         |                                       | 🕐 🎤 Sammy Spas Dealer 🔳 |
|------------------------------------------------|---------------------------------------------------------|---------------------------------------|-------------------------|
|                                                | HOME                                                    | VIEW USE                              | 85                      |
| MANAGE BUSINESS                                |                                                         |                                       |                         |
|                                                | Business Details                                        |                                       |                         |
|                                                | NAME<br>Sammy Spas Dealer                               | ADDRESS 1<br>esfd                     |                         |
|                                                | DMAIL<br>sammyspasdealer@mailinator.com                 | ADDRESS 2<br>asfd                     |                         |
| • • • • • • • • • • • • • • • • • • •          | PHONE<br>asdf                                           | crrv<br>asfd                          |                         |
| Priote                                         | CMB CODE<br>RFA-74022                                   | STATE/REGION/PROVINCE<br>apdf         |                         |
| CARLOODE                                       |                                                         | 289/9057AL CODE<br>addf               |                         |
| 8FA-74022                                      |                                                         | country<br>asid                       |                         |
|                                                | Business Logo                                           |                                       | r.                      |
|                                                | Max. Size: 1MB   D. 200px/100px   File Type: PN0 images |                                       |                         |
| isiness Logo                                   |                                                         |                                       |                         |
| : Size 1MB D. 200pu/10pu   Fie Type PNB images |                                                         | SUBMIT                                |                         |
| SALECI FALE Drop the here                      |                                                         |                                       |                         |
|                                                |                                                         |                                       |                         |
|                                                |                                                         |                                       |                         |
|                                                |                                                         | É                                     |                         |
|                                                |                                                         | -                                     |                         |
|                                                |                                                         |                                       |                         |
|                                                |                                                         |                                       |                         |
|                                                |                                                         |                                       |                         |
|                                                |                                                         |                                       |                         |
| С                                              | DEALER: MA                                              | NAGE BUSINES                          | SS                      |
| -                                              | This is where Deale                                     | rs can get their CMS <sup>™</sup> Cod | le                      |
|                                                |                                                         | -                                     |                         |
|                                                |                                                         |                                       |                         |

#### CMS<sup>™</sup> Code Info

- For spas equipped with the ControlMySpa<sup>™</sup> System, dealers do not need to do anything other than give all new Spa Owners their CMS<sup>™</sup> Code.
- $\bullet$  CMS  ${}^{\scriptscriptstyle \mathrm{TM}}$  Code enables the spas to be viewed in the ControlMySpa Database by the Dealer
- If a dealer buys spas from multiple OEMs, the Dealer will have different CMS<sup>™</sup> Codes from each OEM

42314\_Rev. C

# How can a Dealer send an E-mail with their CMS<sup>™</sup> Code?

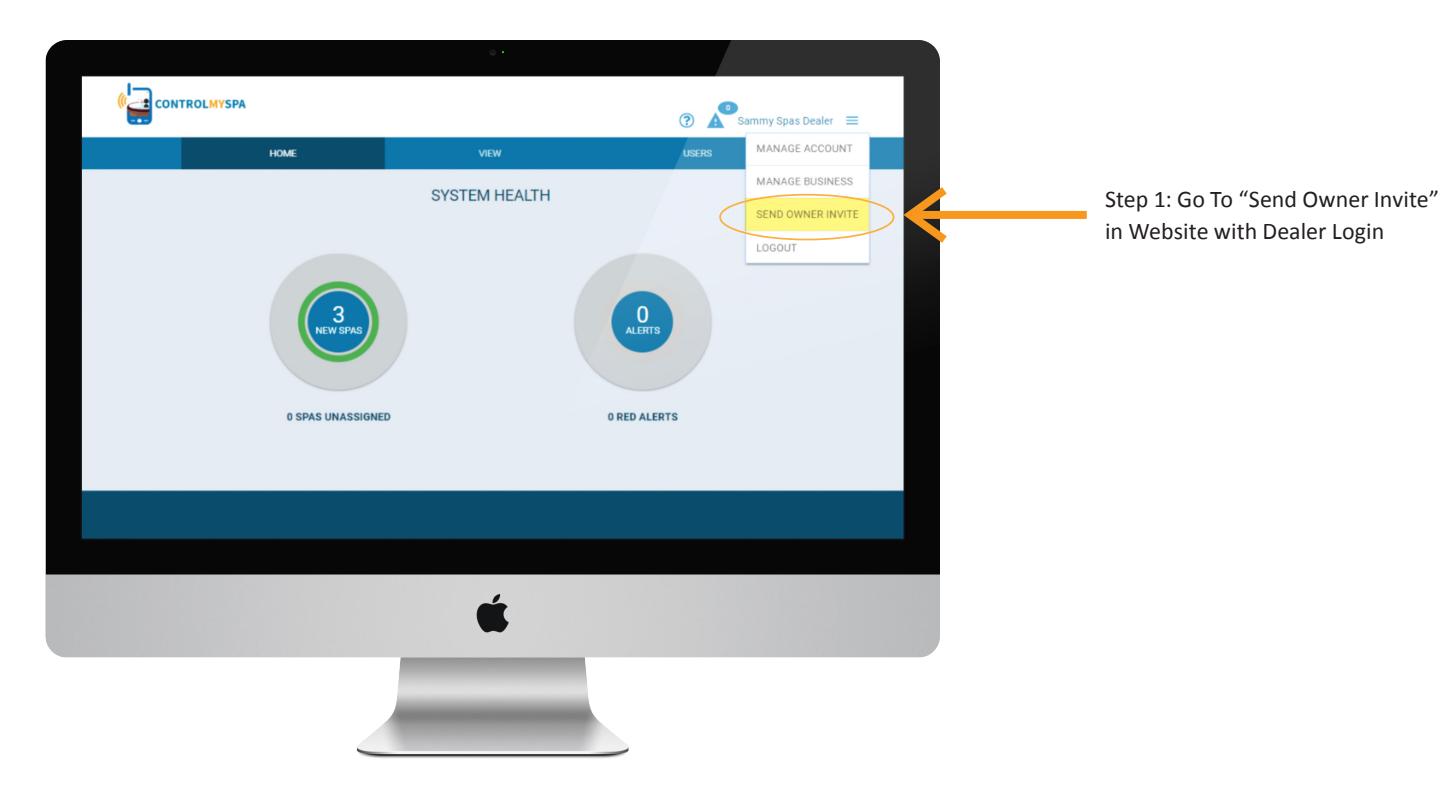

| 6    |                                                               |      | 🕜 🔊 Sammy Spas Dealer 😑 |
|------|---------------------------------------------------------------|------|-------------------------|
|      | HOME                                                          | VIEW | USERS                   |
| SEND | SEND OWNER INVITE                                             |      | /                       |
|      | Send An Owner an Automated Email Invite<br>With Your CMS Code |      |                         |
|      | Enter Email:                                                  | _    |                         |
|      | CANCEL SEND                                                   |      |                         |
|      |                                                               |      |                         |
|      |                                                               |      |                         |
|      |                                                               |      |                         |
|      |                                                               |      |                         |
|      |                                                               |      |                         |
|      |                                                               |      |                         |
|      |                                                               | ,    |                         |
|      |                                                               | •    |                         |
|      |                                                               |      |                         |

Step 2: Click send

# CMS<sup>™</sup> app splash screens

The ControlMySpa<sup>TM</sup> iOS and Android Mobile Apps default to a splash screen with the ControlMySpa<sup>TM</sup> Logo. The splash screen logo is displayed for 3 seconds every time the app opens. When a Dealer uploads a logo to the ControlMySpa<sup>TM</sup> website under "Manage Business", that custom Dealer logo is automatically pushed to the apps of all spa owners that the Dealer sells to (built with the Dealer's CMS<sup>TM</sup> code) and is used as their splash screen.

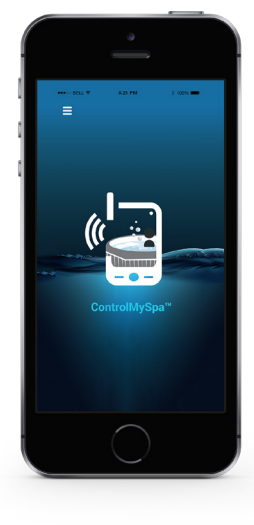

**Default app** ControlMySpa™

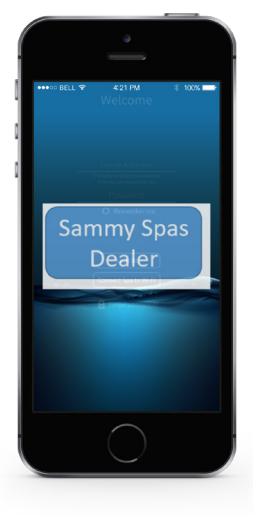

**Example** of custom Dealer splash screen

| Does the OEM Have a Logo uploaded to the website?    | No                   | Yes      | No          | Yes         |
|------------------------------------------------------|----------------------|----------|-------------|-------------|
| Does the Dealer Have a Logo uploaded to the website? | No                   | No       | Yes         | Yes         |
|                                                      |                      |          |             |             |
| Splash Screen on ControlMySpa iOS and Android Apps   | ControlMySpa<br>Logo | OEM Logo | Dealer Logo | Dealer Logo |

42314\_Rev. C

# The Information Menu

#### **CONTROLMYSPA™ SUPPORT**

#### Trademark | Patent Notices

The iPhone®, iOS®, iPod® and iPad® are a registered trademark of Apple Inc. The iPhone®, iOS®, iPod® touch and iPad® are a trademark of Apple Inc., registered in the U.S. and other countries.

©Samsung Telecommunications America, LLC ("Samsung"). Samsung, Galaxy S, Super AMOLED, and AllShare are all trademarks of Samsung Electronics Co., Ltd. and/or its related entities. Other company names, product names and marks mentioned herein are the property of their respective owners and may be trademarks or registered trademarks. Appearance of device may vary.

Wi-Fi®, the Wi-Fi CERTIFIED logo, and the Wi-Fi logo are registered trademarks of the Wi-Fi Alliance.

Google, Google Play and other marks are trademarks of Google, Inc.

CMS, ControlMySpa™, BALBOA WATER GROUP and the stylized logo are registered trademarks or applications applied for in the US Patent & Trademark Office. All rights reserved. All other product or service names are the property of their respective owners.

Products are covered under one of more

of the following US Patents: 5332944, 5361215, 5550753, 5559720, 5,883,459, 6282370, 6590188, 7030343, 7, 417, 834 B2 & Canadian Pt 2342614 plus others. Other patents both foreign and domestic applied for and pending.

#### Compatibility

**Apple iOS** 

The iOS® app version requires iOS 9.0 or later. Compatible with iPhone, iPad, and iPod touch.

Android

Requires Android 4.0 and up

#### INTELLECTUAL PROPERTY ADVISEMENT

All Intellectual property, as defined below, owned by or which is otherwise the property of Balboa Water Group or its respective suppliers relating to the Balboa Water Group BP Spa Control Systems, including but not limited to, accessories, parts, or software relating to the "System", is proprietary to Balboa Water Group and protected under federal laws, state laws, and international treaty provisions. Intellectual Property includes, but is not limited to, inventions (patentable or unpatentable), patents, trade secrets, copyrights, software, computer programs, and related documentation, and other works of authorship. You may not infringe or otherwise violate the rights secured by the Intellectual Property. Moreover, you agree that you will not (and will not attempt to) modify, prepare derivative works of, reverse engineer, decompile, disassemble, or otherwise attempt to create source code from the software. No title to or ownership in the Intellectual Property is transferred to you. All applicable rights of the Intellectual Property shall remain with Balboa Water Group and its suppliers.

<sup>1119</sup> CMS<sup>™</sup> USER GUIDE: DEALER

<sup>©2019</sup> Balboa Water Group. Single Source Solution. All rights reserved.

<sup>3030</sup> Airway Avenue | Costa Mesa, CA 92626 | p 714.384.0384 | www.balboawater.com/controlmyspa Specifications subject to change without notice.

#### ControlMySpa<sup>™</sup> Dealer User Guide 39

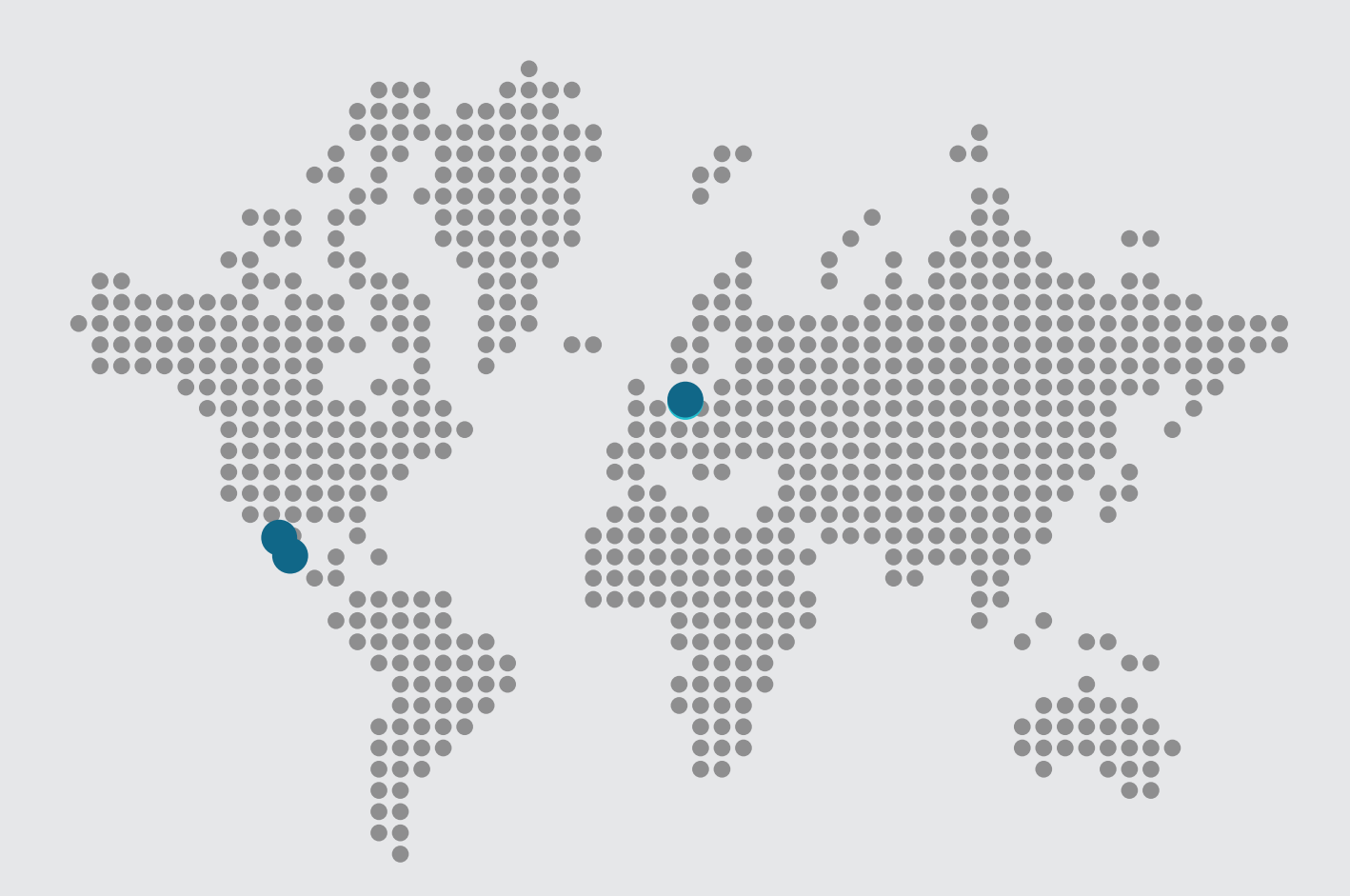

#### **ControlMySpa™**

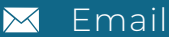

info@balboawater.com

#### Phone

**P**: + 714.384.0384 Customer Service is available:

M — T 7:30AM to 7:00PM F — 7:30AM to 5:00PM PT

#### Corporate Office

Balboa Water Group 3030 Airway Avenue Costa Mesa, CA 92626

#### **MEXICO OPERATIONS**

Balboa Water Group Aguila Azteca 6011 Baja Maq. El Aquila Mexico 22221

#### EUROPEAN OPERATIONS

Balboa Water Group Hydroair International ApS Roustvej 50 DK-6800 Varde